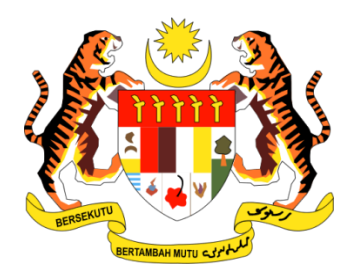

# **PANDUAN PENGGUNA**

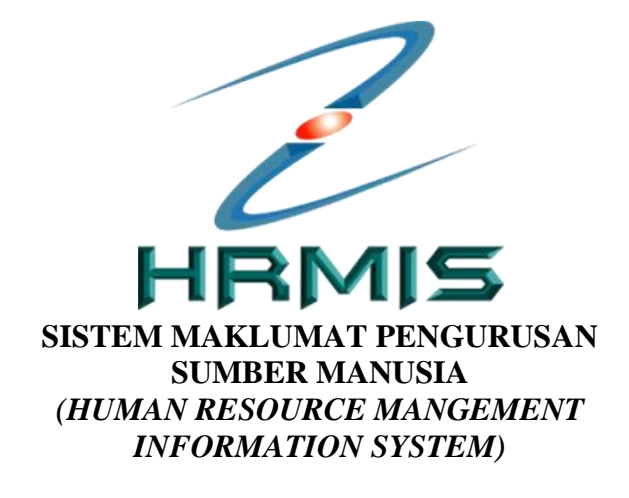

## **MODUL PEROLEHAN SUMBER MANUSIA**

## **FUNGSI TANGGUNG KERJA**

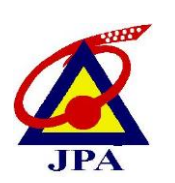

JABATAN PERKHIDMATAN AWAM MALAYSIA

## ISI KANDUNGAN

| BIL. | PERK  | ARA                                           | MUKASURAT |  |  |
|------|-------|-----------------------------------------------|-----------|--|--|
| 1    | PENG  | ENALAN MODUL                                  | 3         |  |  |
|      | 1.1   | PENERANGAN RINGKAS SUBMODUL                   | 3         |  |  |
| 2    | PENE  | TAPAN TUGAS                                   | 4         |  |  |
| 3    | PENE  | TAPAN ALIRAN KERJA                            | 4         |  |  |
| 4    | PERM  | IOHONAN TANGGUNG KERJA                        | 5         |  |  |
|      | 4.1   | PERANAN SEBAGAI SEKRETERIAT<br>TANGGUNG KERJA | 6         |  |  |
|      | 4.1.1 | Penyediaan Perakuan Tanggung Kerja            | 6         |  |  |
|      |       | Melengkapkan Tab Jawatan Ditanggung           | 7         |  |  |
|      |       | Melengkapkan Tab Pegawai Penanggung           | 9         |  |  |
|      |       | Melengkapkan Tab Perakuan dan Sokongan        | 10        |  |  |
|      |       | Melengkapkan Tab Dokumen Sokongan             | 10        |  |  |
|      | 4.1.2 | Pindaan Perakuan Ketua Jabatan                | 12        |  |  |
|      | 4.1.3 | 4.1.3 Perakuan Memenuhi Syarat Tempoh         |           |  |  |
|      |       | Pemantauan                                    |           |  |  |
|      | 4.2   | PERANAN SEBAGAI KETUA JABATAN                 | 15        |  |  |
|      | 4.2.1 | Perakuan Permohonan Tanggung Kerja            | 15        |  |  |
|      | 4.2.2 | Perakuan Pukal Permohonan Tanggung Kerja      | 19        |  |  |
|      | 4.2.3 | Pengesahan Ketua Jabatan                      | 20        |  |  |
|      | 4.3   | PERANAN SEBAGAI PENGURUS SUMBER               | 22        |  |  |
|      |       | MANUSIA                                       |           |  |  |
|      | 4.3.1 | Semakan Permohonan Tanggung Kerja             | 22        |  |  |
|      | 4.3.2 | Pindaan Permohonan                            | 21        |  |  |
|      | 4.4   | PERANAN SEBAGAI PIHAK BERKUASA                | 26        |  |  |
|      |       | MELULUS                                       |           |  |  |
|      | 4.4.1 | Kelulusan Permohonan Tanggung Kerja           | 26        |  |  |
|      | 4.4.2 | Kelulusan Secara Pukal Permohonan Tanggung    | 29        |  |  |
|      |       | Kerja                                         |           |  |  |
|      | 4.5   | PERANAN SEBAGAI PENANGGUNG KERJA              | 31        |  |  |
|      | 4.5.1 | Pemakluman Tanggung Kerja                     | 31        |  |  |

### **1.0 PENGENALAN MODUL**

Modul Perolehan Sumber Manusia merupakan salah satu modul dalam sistem HRMIS. Modul ini menyediakan satu mekanisme bagi mengintegrasikan secara komprehensif pelbagai fungsi pengurusan sumber manusia seperti perancangan tenaga manusia dan urusan pengisian melalui proses pengambilan, pertukaran, kenaikan pangkat, peminjaman dan penanggungan kerja. Modul ini juga bertujuan untuk memastikan keperluan tenaga manusia sesuatu organisasi dapat dipenuhi dan setiap pegawai yang akan ditempatkan di sesuatu lokasi telah bersedia untuk melaksanakan tugas yang ditetapkan.

## 1.1 PENERANGAN RINGKAS SUBMODUL PENANGGUNGAN KERJA PEGAWAI

Bagi mewujudkan pengurusan sumber manusia dan sistem pemantauan yang lebih efisien dan efektif, semua proses permohonan tanggung kerja yang sebelum ini dilakukan secara manual dibuat secara dalam talian menggunakan HRMIS. Kemudahan ini menyediakan satu mekanisme dalam mengurus suatu permohonan tanggung kerja secara lebih telus di mana sebarang pengaruh luar dapat dielakkan. Ini selaras dengan Garis Panduan Tindakan Ke Atas Sokongan Yang Diterima Daripada Pemimpin Kerajaan, Individu Berpengaruh Atau Mana – Mana Orang Mengenai Sesuatu Urusan Kerajaan yang dikeluarkan Unit Pemodenan Tadbiran dan Perancangan Pengurusan Malaysia (MAMPU) bertarikh 14 April 2010.

Fungsi tanggung kerja melibatkan aktiviti penyediaan permohonan, memperaku, menyemak dan meluluskan permohonan penanggungan kerja. Kemudahan lain yang diwujudkan dalam fungsi adalah penjanaan Memo Arahan Tanggung Kerja dan Memo Kelulusan Tanggung Kerja dengan mengambil kira format yang tersedia di dalam Pekeliling Perkhidmatan Bilangan 17 Tahun 2007. Pemilik Kompetensi (CO) secara *default* akan mendapat peranan pemakluman status perakuan dan kelulusan penanggungan kerja. Selain itu juga, Pegawai Tadbir Bahagian (PTB) atau dipanggil sebagai penyedia perakuan permohonan pula akan dapat memantau aktiviti dan sejarah permohonan daripada peringkat penyediaan permohonan sehingga penanggungan kerja pegawai ditamatkan.

## 2.0 PENETAPAN TUGAS

Sebelum melaksanakan fungsi tanggung kerja ini, Pentadbir Sekuriti Agensi terlebih dahulu perlu melakukan penambahan peranan kepada Pemilik Kompetensi (*CO*) yang berkaitan. Peranan tersebut merangkumi aktiviti seperti berikut :-

| Kod Peranan | Peranan                 | Aktiviti                         |
|-------------|-------------------------|----------------------------------|
| [210][625]  | Pegawai Tadbir Bahagian | Covering Post Secretariat Agency |
| [210][623]  | Ketua Jabatan           | Covering Post Endorser           |
| [210][624]  | Pengurusan Sumber       | Covering Post HR Reviewer        |
|             | Manusia                 |                                  |
| [210][622]  | Pihak Berkuasa Melulus  | Covering Post Approver           |

## **3.0 PENETAPAN ALIRAN KERJA**

Pentadbir Aliran Kerja agensi juga perlu memastikan beberapa tambahan dilakukan di modul pentadbir aliran kerja seperti yang berikut :-

| Kod    |                      |                |                |
|--------|----------------------|----------------|----------------|
| Aliran | Pernyataan           | Penghantar     | Penerima       |
| Kerja  |                      |                |                |
| RS-622 | PENGHANTARAN         | KETUA JABATAN  | PEGAWAI TADBIR |
|        | PERMOHONAN           |                | BAHAGIAN       |
|        | PENANGGUNGAN KERJA   |                |                |
|        | UNTUK PEMANTAUAN     |                |                |
|        | 28/14 HARI BEKERJA   |                |                |
| RS-633 | PENGHANTARAN         | KETUA JABATAN  | PENGURUSAN     |
|        | PERMOHONAN           |                | SUMBER MANUSIA |
|        | PENANGGUNGAN KERJA   |                |                |
|        | UNTUK SEMAKAN        |                |                |
| RS-635 | PENGHANTARAN         | PEGAWAI TADBIR | PENGURUSAN     |
|        | PERMOHONAN           | BAHAGIAN       | SUMBER MANUSIA |
|        | PENANGGUNGAN KERJA   |                |                |
|        | UNTUK SEMAKAN SEMULA |                |                |

## 4.0 PERMOHONAN TANGGUNG KERJA

Sebelum Pihak Berkuasa Melulus (PBM) bertanggungjawab meluluskan permohonan tanggung kerja pegawai, urusetia permohonan perlu mengisi borang permohonan yang mengandungi maklumat seperti jawatan yang perlu ditanggung, pegawai yang akan menanggung, maklumat peraku dan dokumen-dokumen sokongan yang diperlukan oleh urusetia semakan. Di dalam kategori ini terdapat beberapa fungsi yang perlu dilakukan mengikut peranan masing-masing iaitu :

- i. Urusan Tanggung Kerja Sekreteriat / Urusetia / Pegawai Tadbir Bahagian
- ii. Perakuan / Pengesahan Ketua Jabatan Ketua Jabatan bahagian/agensi
- iii. Semakan/ Ulasan Urusetia Urusetia Pengurusan Sumber Manusia
- iv. Kelulusan Pihak Berkuasa Melulus Pelulus / Ketua Jabatan jabatan/ kementerian

Bagi meneruskan capaian ke atas fungsi ini, berikut merupakan langkah-langkah yang boleh diikuti oleh Pemilik Kompetensi (CO) yang mempunyai peranan (i-iv) seperti di atas.

#### Langkah-langkah:

Pada paparan *dashborad* utama HRMIS2.0 iaitu Modul Perolehan Sumber Manusia, klik menu **Penanggungan Kerja Pegawai** seperti Rajah 1 di bawah.

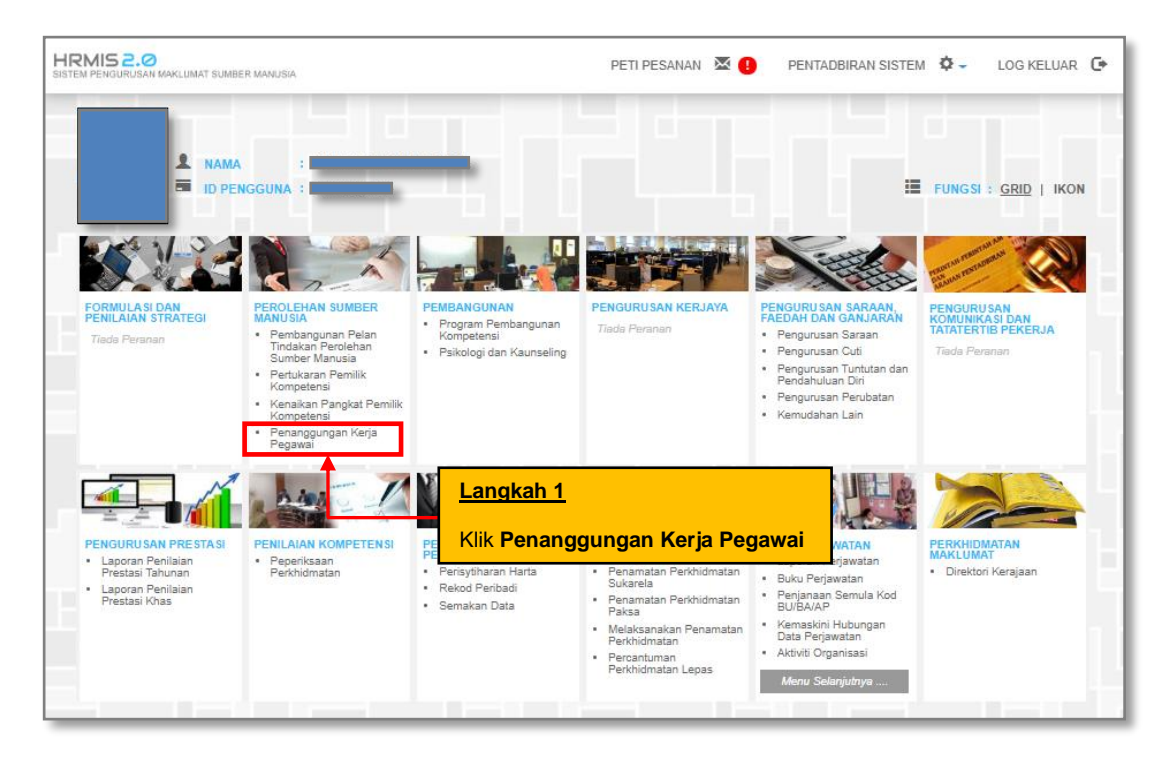

Rajah 1: Paparan Skrin Laman Utama HRMIS

## 4.1 PERANAN SEBAGAI SEKRETARIAT TANGGUNG KERJA

Sekreteriat Tanggung Kerja (Urusetia bahagian/ PTB) bertanggungjawab untuk melengkapkan maklumat yang diperlukan untuk permohonan tanggung kerja. Tahap capaian untuk sekreteriat permohonan tanggung kerja adalah sehingga peringkat agensi sahaja.

Apabila Pentadbir Sekuriti Agensi telah memberikan peranan COVERING POST SECRETARIAT (AGENCY) kepada Sekreteriat Tanggung Kerja, Pemilik Kompetesi mempunyai capaian fungsi-fungsi seperti berikut : -

- i. Urusan Tanggung Kerja
- ii. Sejarah Penanggungan Kerja
- iii. Jana Memo Penanggungan Kerja

#### 4.1.1 - PENYEDIAAN PERAKUAN TANGGUNG KERJA

#### Langkah-langkah :

Melalui menu submodul Penanggungan Kerja Pegawai, klik pada fungsi **Urusan Tanggung Kerja** untuk memulakan penyediaan perakuan pemohonan tanggung kerja seperti Rajah 2 di bawah.

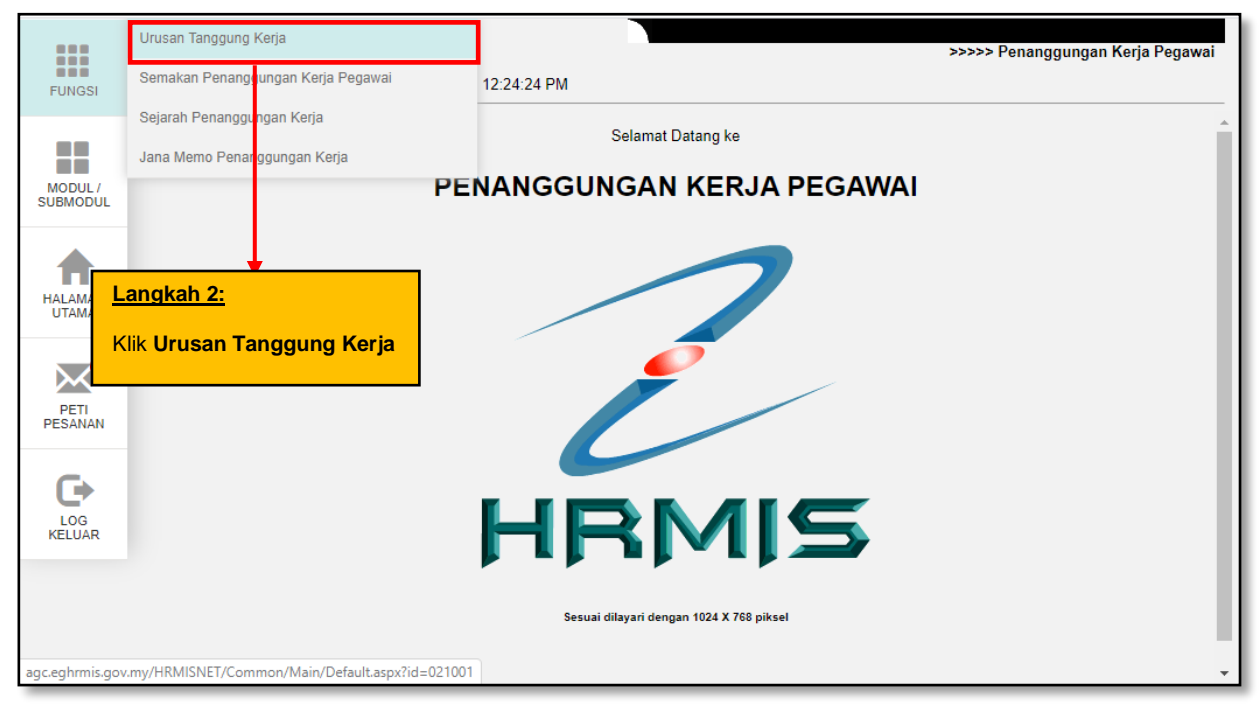

Rajah 2: Paparan Skrin Menu Kiri

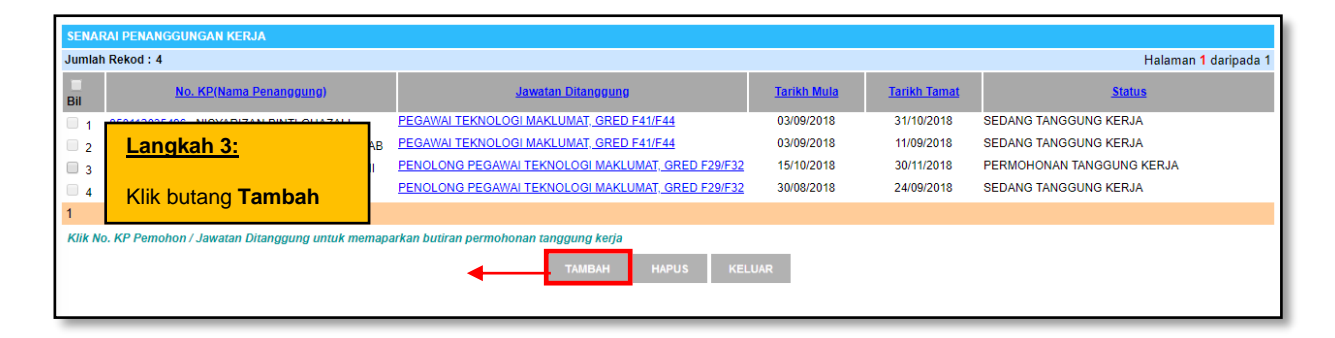

Rajah 3: Paparan Skrin Senarai Penanggungan Kerja

Senarai Penanggungan Kerja (Rajah 3) akan dipaparkan sekiranya terdapat rekod permohonan yang masih aktif. Klik pada pautan No. KP Penanggung atau Jawatan Ditanggung untuk memaparkan maklumat lengkap permohonan tanggung kerja.

Sekiranya memerlukan permohonan baharu, sila klik butang 'Tambah' untuk membuat penyediaan perakuan tanggung kerja. Operasi 'Hapus' pula hanya boleh digunakan seandainya rekod permohonan masih belum dihantar kepada Ketua Jabatan.

| PERMOHONAN PENANGGUNG                                                              | G KERJA                                                                   |           |                      |                  |
|------------------------------------------------------------------------------------|---------------------------------------------------------------------------|-----------|----------------------|------------------|
| Jawatan Ditanggung                                                                 | Pegawai Penan                                                             | ggung     | Perakuan & Kelulusan | Dokumen Sokongan |
| MAKLUMAT KEKOSONGAN J<br>Klik butang CARl untuk mem<br>Klik butang SIMPAN untuk me | IAWATAN<br>buat carian jawatan ditan <u>c</u><br>enyimpan jawatan yang di | Langkah   | 4:                   |                  |
| Nama*<br>Jawatan Ditanggung Kerja*                                                 | :                                                                         | jawatan y | ang ditanggung       | CARI             |
| No. Butiran Anggaran<br>Belanjawan Mengurus/Waran<br>Perjawatan                    | :                                                                         |           |                      |                  |
| Tempat                                                                             | :                                                                         |           |                      |                  |
| Tarikh Kekosongan*                                                                 | :                                                                         |           |                      |                  |
| Sebab-sebab Kekosongan*                                                            | :                                                                         |           |                      |                  |
| Kelayakan/Kemahiran Yang<br>Diperlukan                                             | :                                                                         |           |                      | //               |
|                                                                                    | SIMPAN                                                                    | SET SI    | EMULA KELUAR         |                  |

#### Rajah 4: Paparan Skrin Tab Jawatan Ditanggung

Sekretriat Tanggung Kerja perlu melengkapkan maklumat permohonan mengikut aturan *tab* seperti berikut:

- i. <Tab> Jawatan Ditanggung
- ii. <Tab> Pegawai Penanggung
- iii. <Tab> Perakuan & Kelulusan
- iv. <Tab> Dokumen Sokongan

Pastikan maklumat Jawatan Ditanggung **disimpan** terlebih dahulu sebelum melakukan langkah(*<tab>*) seterusnya.

| PERMOHONAN PENANGGUN                                                                    | S KERJA                                                                                                    |                                                                                              |
|-----------------------------------------------------------------------------------------|----------------------------------------------------------------------------------------------------|----------------------------------------------------------------------------------------------|
| Jawatan Ditanggung                                                                      | Pegawai Penanggung Perakua                                                                                       | an & Kelulusan Dokumen Sokongan                                                              |
| MAKLUMAT KEKOSONGAN                                                                     | IAWATAN                                                                                                    |                                                                                              |
| Klik butang CARI untuk mem<br>Klik butang SIMPAN untuk m                                | buat carian jawatan ditanggung<br>enyimpan jawatan yang ditanggung                                               |                                                                                              |
| Nama*                                                                                   | Klik pauta                                                                                                    | n untuk melihat                                                                              |
| No. Butiran Anggaran<br>Belanjawan Mengurus/Waran<br>Perjawatan                         | JPA WP BIL A196 THN 2018                                                                                         |                                                                                              |
| Tempat                                                                                  | UNIT APLIKASI TERAS 3, SEKTOR APLIKAS<br>PEMBANGUNAN APLIKASI, BAHAGIAN PEM<br>MAKLUMAT STRATEGIK, PENGURUSAN AM | I TERAS, CAWANGAN PENGURUSAN<br>IBANGUNAN DAN PENGURUSAN<br>I (BAHARU), JABATAN PERKHIDMATAN |
| Tarikh Kekosongan*                                                                      | :                                                                                                    |                                                                                              |
| Sebi <u>Langkah 5:</u><br>Kela<br>Dipe Isi maklumat manda<br>dan klik butang <b>Sim</b> | simpan SET SEMULA                                                                                                | KELUAR                                                                                       |

Rajah 4.1: Paparan skrin tab Jawatan Ditanggung

Sekiranya jawatan yang ditanggung adalah jawatan yang tidak mempunyai sandangan, tarikh dan sebab-sebab kekosongan akan dipaparkan mengikut maklumat data perjawatan HRMIS.

\* Pentadbir data perjawatan agensi perlu memastikan maklumat tersebut (jawatan ditanggung) telah diselenggara, tepat dan terkemaskini.

| PERMOHONAN PENANGGUNG KERJA                                                                                                    |                                    |                      |                               |
|----------------------------------------------------------------------------------------------------|------------------------------------|----------------------|-------------------------------|
| Jawatan Ditanggung                                                                                                    | Pegawai Penanggung                 | Perakuan & Kelulusan | Dokumen Sokongan              |
| Klik butang CARI untuk membuat carian jawatan<br>Klik butang SIMPAN untuk menyimpan makluma                                       | ditanggung<br>t pegawai penanggung |                      | Langkah 6:                    |
| No. KP Pegawai*                                                                                                    | :                                  | CARI                 | Klik butang <b>Cari</b> untuk |
| Nama Pegawai                                                                                                    | :                                  |                      | vang menanggung               |
| Tarikh Lantikan Jawatan Sekarang                                                                                                  | :                                  |                      | yang menanggang               |
| Pegawai Penanggungan mestilah sah dalam perk<br>kurangnya setahun dari tarikh mula tanggung<br>Tarikh Sah Dalam Lantikan Sekarang | hidmatan sekurang-                 |                      |                               |
|                                                                                                    | •                                  |                      |                               |
| Tarikh Mula Bertugan Jawatan Sekarang                                                                                             |                                    |                      |                               |
| Tempat                                                                                                    | :                                  |                      | h                             |
| Tempoh penanggungan kerja bagi jawatan yang s                                                                                     | sama sebelum ini                   |                      |                               |
| Tarikh Mula Tanggung Kerja                                                                                                    | :                                  |                      |                               |
| Tarikh Tamat Tanggung Kerja                                                                                                    | :                                  |                      |                               |
| Tempoh Penanggungan Kerja Yang Diperakukan                                                                                        |                                    |                      |                               |
| Tarikh Tamat Tanggung Karja                                                                                                    | •                                  |                      |                               |
|                                                                                                    | ·                                  | Etc.                 |                               |
| Tempon Penanggungan Kerja                                                                                                    | : hari<br>Sejarah Permohona        | n Cuti               |                               |
| Tarikh Permohonan                                                                                                    | :                                  |                      |                               |
| Pelangkau Dari Segi Kekananan                                                                                                    | : OYa<br>• Tidak                   |                      |                               |
|                                                                                                    | SIMPAN SET SEMU                    | JLA KELUAR           |                               |

#### Rajah 5(a): Paparan Skrin Tab Pegawai Penanggung (sebelum)

| PERMOHONAN PENANGGUNG KERJA                                                                                           |                                                                                                |                                                                                                    |                                                                  |
|----------------------------------------------------------------------------------------------------|------------------------------------------------------------------------------------------------|----------------------------------------------------------------------------------------------------|------------------------------------------------------------------|
| Jawatan Ditanggung                                                                                                    | Pegawai Penanggung                                                                             | Perakuan & Kelulusan                                                                                                  | Dokumen Sokongan                                                 |
| Klik butang CARI untuk membuat carian jawatan ditangg<br>Klik butang SMPAN untuk menyimpan maklumat pegaw             | ung<br>ai penanggung                                                                           |                                                                                                    |                                                                  |
| No. KP Pegawai*                                                                                                    | :                                                                                              | CARI                                                                                                    |                                                                  |
| Nama Pegawai                                                                                                    | :                                                                                              |                                                                                                    |                                                                  |
| Tarikh Lantikan Jawatan Sekarang                                                                                      | : 01/07/2016                                                                                   |                                                                                                    |                                                                  |
| Pegawai Penanggungan mestilah sah dalam perkhidmata<br>setahun dari tarikh mula tanggung                              | an sekurang-kurangnya                                                                          |                                                                                                    |                                                                  |
| Tarikh Sah Dalam Lantikan Sekarang                                                                                    | : 15/11/2018                                                                                   |                                                                                                    |                                                                  |
| Jawatan/Gred                                                                                                    | : PENOLONG PEGA                                                                                | WAI TEKNOLOGI MAKLUMAT, GRED FA29 (TBK1 DAN                                                                           | TBK2)                                                            |
| Tarikh Mula Bertugas Jawatan Sekarang                                                                                 | : 02/07/2018                                                                                   |                                                                                                    |                                                                  |
| Tempat                                                                                                    | SEKTOR OPERA<br>PEMBANGUNAN<br>: PENGURUSAN A                                                  | ISI, CAWANGAN PENGURUSAN TEKNOLOGI, BA<br>DAN PENGURUSAN MAKLUMAT STRATEGIK,<br>M, JABATAN PERKHIDMATAN AWAM MALAYSIA | HAGIAN                                                           |
| Tempoh penanggungan kerja bagi jawatan yang sama ser<br>Tarikh Mula Tanggung Kerja<br>Tarikh Tamat Tanggung Kerja     | belum ini<br>:;                                                                                | Tarikh<br>sekiranya<br>pernah n<br>yang sama                                                                          | akan dipaparkan<br>pegawai penanggung<br>nenanggung jawatan<br>a |
| Tarikh Mula Tanggung Kerja*<br>Tarikh Tamat Tanggung Kerja*<br>Tempoh Penanggungan Kerja<br>Tempoh Penanggungan Kerja | <ul> <li>02/01/2020</li> <li>02/04/2020</li> <li>91 hari</li> <li>Sajarab Permohona</li> </ul> | Tetapkan<br>penanggu<br>tarikh mula                                                                                   | maklumat tempoh<br>ngan dengan mengisi<br>a dan tamat            |
| Tarikh Permohonan (mandatori)<br>Pelangkau Dari Segi Kekananan                                                        | 01/01/2020<br>· ① Ya<br>· ⑦ Tidak                                                              | Klik pautar<br>permohon<br>penanggu                                                                                   | n untuk melihat butiran<br>an cuti pegawai<br>ng                 |
| Langkan /:<br>Isikan maklumat yang mandato<br>dan klik butang Simpan                                                  | ri SIMPAN SET SE                                                                               | MULA KELUAR                                                                                                    |                                                                  |

Rajah 5(b) : Paparan Skrin Tab Pegawai Penanggung (diisi)

| PERMOHONAN PENANGGUNG KERJA                                                                 |                    |                                                                           |                  |
|---------------------------------------------------------------------------------------------|--------------------|---------------------------------------------------------------------------|------------------|
| Jawatan Ditanggung                                                                          | Pegawai Penanggung | Perakuan & Kelulusan                                                      | Dokumen Sokongan |
| MAKLUMAT KETUA JABATAN<br>No. KP Ketua Jabatan* :<br>Nama Ketua Jabatan :<br>Jawatan/Gred : | CARI               | Langkah 8:<br>→ Klik butang Cari untuk<br>membuat carian Ketua<br>Jabatan |                  |
| Langkah 9:<br>Klik butang Simpan apabi<br>maklumat carian telah diisi                       |                    | SEMULA KELUAR                                                             |                  |

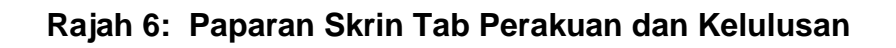

| PERMOHONAN PENANGGUNG KERJA                                 |                        |            |                                       |                            |  |
|-------------------------------------------------------------|------------------------|------------|---------------------------------------|----------------------------|--|
| Jawatan Ditanggung                                          | Pegawai Penanggung     | Perakuan & | Kelulusan                             | Dokumen Sokongan           |  |
| DOKUMEN SOKONGAN                                            |                        |            |                                       |                            |  |
|                                                             |                        |            | Langkah 10                            |                            |  |
| SENARAI TUGAS PEGAWAI YANG DIPERAI                          | (U                     |            | <u>Langhan ro.</u>                    |                            |  |
|                                                             | ТАМВАН                 |            | Klik butang <b>Tamb</b><br>memuatnaik | <b>ah</b> untuk<br>dokumen |  |
| SENARAI TUGAS JAWATAN YANG DITANG                           | GUNG                   |            | sokongan                              |                            |  |
|                                                             | ТАМВАН                 | HAPUS      |                                       |                            |  |
| OOKUMEN BUKTI PELANGKAU DARI SEGI                           | KEKANANAN              |            |                                       |                            |  |
|                                                             | ТАМВАН                 | HAPUS      |                                       |                            |  |
| Langkah 11:                                                 | HANTAR                 | KELUAR     |                                       |                            |  |
| Klik butang <b>Hantar</b><br>dokumen (mandato<br>dimuatnaik | sekiranya<br>ri) telah |            |                                       |                            |  |

Rajah 7: Paparan Skrin Tab Dokumen Sokongan

| Dokumen Sokon                                                                                                    | gan - Google Chrome 🛛 🗕 🗖 🗙                                                  |  |  |  |  |  |
|----------------------------------------------------------------------------------------------------|------------------------------------------------------------------------------|--|--|--|--|--|
| Not secure   water01-web/HRMISNET/RS/PKPV2/21032018Perakuan.aspx?eJzuEs                                                                                                    |                                                                              |  |  |  |  |  |
| PERAKUAN                                                                                                    |                                                                              |  |  |  |  |  |
| Jika permohonan dihantar selepas 28 hari dari tarikh diarah tanggung kerja, pegawai tidak boleh<br>mengambil cuti rehat atas sebab-sebab kecemasan serta cuti sakit secara terkumpul tidak<br>melebihi lima (5) hari bekerja. |                                                                              |  |  |  |  |  |
| Jawatan yang ditanggung kerja itu tiada hubur<br>grednya diperaku tanggung kerja jawatan lebil                                                                                                    | ngan tinggi rendah(bagi pegawai yang lebih tinggi<br>n rendah grednya).      |  |  |  |  |  |
| Segala keterangan yang diberi adalah benar.                                                                                                    |                                                                              |  |  |  |  |  |
| Saya telah membaca pengakuan di atas d                                                                                                    | dan bersetuju dengan semua perakuan tersebut.                                |  |  |  |  |  |
| TERUSKAN KELUAR                                                                                                    |                                                                              |  |  |  |  |  |
|                                                                                                    |                                                                              |  |  |  |  |  |
| Langkah 12: Langkah 13:                                                                                                    |                                                                              |  |  |  |  |  |
| Klik <i>checkbox</i> perakuan<br>maklumat permohonan yang<br>telah lengkap                                                                                                    | Klik butang <b>Teruskan</b> untuk<br>menghantar permohonan<br>tanggung kerja |  |  |  |  |  |

Rajah 8: Paparan skrin Pop Up Tetingkap Perakuan

Skrin *pop-up* notifikasi pemakluman perakuan seperti Rajah 8 akan dipaparkan sebelum proses hantar kepada Ketua Jabatan dilakukan. Ini bertujuan memberi peringatan semula kepada Sekreteriat Tanggung Kerja bahawa maklumat-maklumat penyediaan perakuan permohonan pegawai telah lengkap diisi. Sekiranya urusetia telah menyakini dengan pengisian maklumat permohonan, sila klik butang 'Teruskan' untuk menghantar kepada Ketua Jabatan.

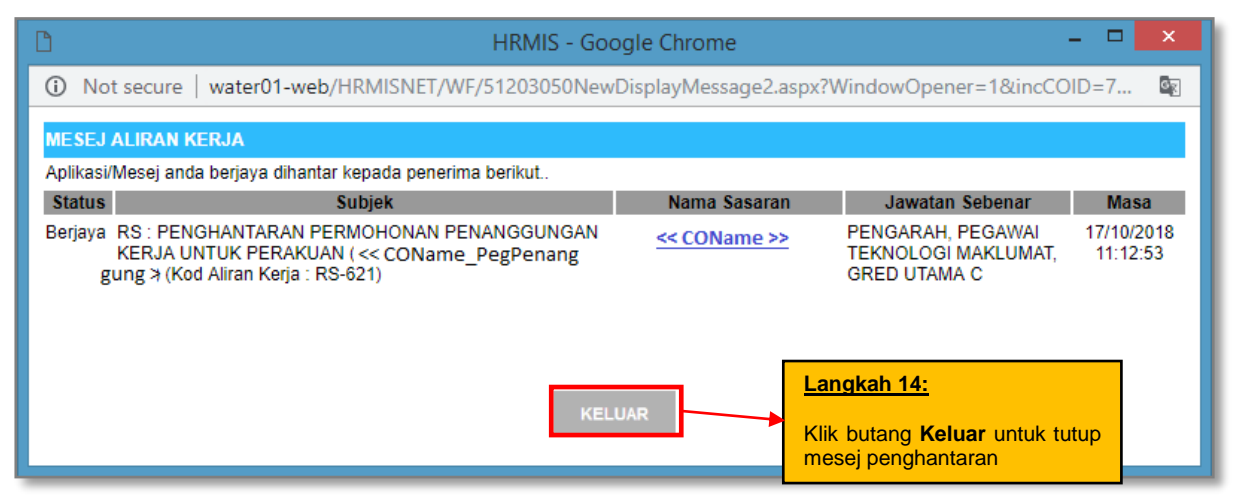

Rajah 9: Paparan Skrin Aliran Kerja Berjaya Dihantar

Sistem akan menghantar mesej pemakluman kepada Ketua Jabatan melalui peti pesanan HRMIS. Pada peringkat ini, sekreteriat Tanggung Kerja tidak lagi boleh melakukan operasi kemaskini maklumat permohonan kerana maklumat ini telah dihantar kepada Ketua Jabatan untuk perakuan.

#### 4.1.2 - PINDAAN PERAKUAN KETUA JABATAN

Sekiranya Ketua Jabatan menghantar pemakluman mesej pindaan perakuan permohonan, Sekreteriat Tanggung Kerja perlu mengambil tindakan samada melalui peti pesanan atau pun fungsi Urusan Tanggung Kerja. Semasa proses pindaan dilakukan, urusetia dibenarkan semula untuk meminda maklumat permohonan seperti tarikh tanggung kerja, tarikh permohonan (*tab* Pegawai Penanggung) serta memuatnaik dokumen tambahan (*tab* Dokumen Sokongan).

| Jawatan D               | )itang | gung                                              | Pegawai Penanggun    | g                  | Perakuan & Kelulu | san                         | Dokumen Sokongan                  |
|-------------------------|--------|---------------------------------------------------|----------------------|--------------------|-------------------|-----------------------------|-----------------------------------|
| PERAKUAN KETU           | A JA   | BATAN                                             |                      | · ·                |                   | ·                           |                                   |
| Tarikh Perakuan         | :      | 06/04/2020                                        |                      |                    |                   |                             |                                   |
| No. KP Ketua<br>Jabatan | :      | 621021115301                                      |                      |                    |                   |                             |                                   |
| lama Ketua<br>Jabatan   | :      | MOHD FAUZI BIN HU                                 | SAIN                 |                    |                   |                             |                                   |
| Jawatan/Gred            | 1      | PEGAWAI TEKNOLO                                   | GI MAKLUMAT, GRED F5 | 2                  |                   |                             |                                   |
| Keputusan               | :      | PERLU PINDAAN                                     |                      |                    |                   |                             |                                   |
| Catatan                 | :      | semak semula temp                                 | ooh penanggungan     |                    |                   | 11                          |                                   |
| PERMOHONAN P            | NDA    | AN                                                |                      |                    |                   |                             |                                   |
| Nama                    | :      | SITI AISHAH BINTI ZA                              | AINOL                |                    |                   |                             |                                   |
| lawatan/Gred            | :      | PEMBANTU TADBIR                                   | (PERKERANIAN/OPERAS  | SI), GRED N19 (TBK | (1 DAN TBK2)      |                             |                                   |
| Keputusan*              | :      | - Pilihan -                                       | •                    |                    |                   | Longkoh 15.                 |                                   |
| Catatan                 | :      | - Pilihan -<br>PINDA PERMOHONA<br>BATAL PERMOHONA | AN                   |                    |                   | Klik butang<br>menghantar p | Hantar untuk<br>indaan penyediaan |

Rajah 10 : Skrin Paparan Perakuan Pindaan Permohonan Tanggung Kerja

| D      | 🗅 HRMIS - Google Chrome 🗕 🗖 🗙                                                                                                  |              |                                                          |                        |  |  |  |  |  |
|--------|----------------------------------------------------------------------------------------------------|--------------|----------------------------------------------------------|------------------------|--|--|--|--|--|
| 1 ()   | ① Not secure   water01-web/HRMISNET/WF/51203050NewDisplayMessage2.aspx?WindowOpener=1&incCOID=7                                |              |                                                          |                        |  |  |  |  |  |
| MES    | J ALIRAN KERJA                                                                                                    |              |                                                          |                        |  |  |  |  |  |
| Aplika | si/Mesej anda berjaya dihantar kepada penerima berikut                                                                         |              |                                                          |                        |  |  |  |  |  |
| State  | s Subjek                                                                                                    | Nama Sasaran | Jawatan Sebenar                                          | Masa                   |  |  |  |  |  |
| Berja  | a RS : PENGHANTARAN PERMOHONAN PENANGGUNGAN<br>KERJA UNTUK PERAKUAN (<< COName_PegPenang<br>gung ≱ (Kod Aliran Kerja : RS-621) | << COName >> | PENGARAH, PEGAWAI<br>TEKNOLOGI MAKLUMAT,<br>GRED UTAMA C | 17/10/2018<br>11:12:53 |  |  |  |  |  |
|        | KELUAR                                                                                                    |              |                                                          |                        |  |  |  |  |  |

Rajah 11 : Paparan Mesej Aliran Kerja Kepada Ketua Jabatan

Mesej aliran kerja akan dipaparkan seperti **Rajah 11** sekiranya penghantaran semula pindaan perakuan Berjaya Dihantar.

#### 4.1.3 – PERAKUAN MEMENUHI SYARAT TEMPOH PEMANTAUAN

Pada peringkat ini, Sekretariat Tanggung Kerja perlu memperaku pegawai penanggung kerja yang telah memenuhi syarat tempoh pemantauan 28 atau 14 hari bekerja berdasarkan jawatan yang ditanggung oleh Pegawai Penanggung tersebut. Sekiranya Pegawai Penanggung tidak memenuhi syarat sah tempoh hari pemantauan ini, Sekretariat Tanggung Kerja boleh tidak memperakui permohonan pengesahan syarat tempoh pemantauan tanggung kerja pegawai tersebut.

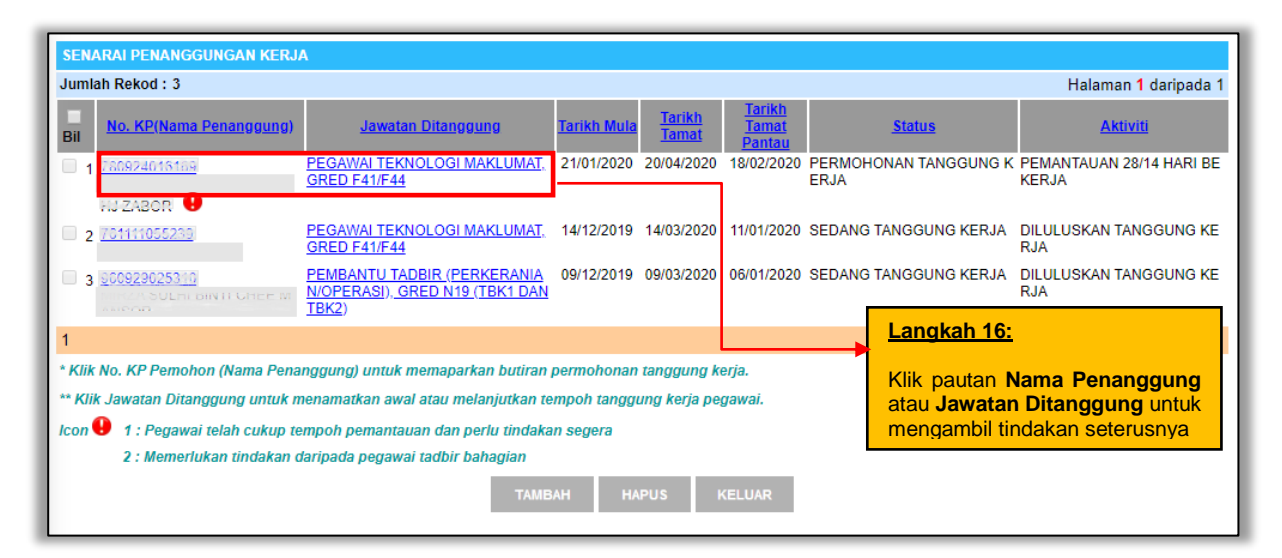

Rajah 12 : Senarai Penanggungan Kerja Perlu Tindakan

Berdasarkan **Rajah 12** di atas, Sekretariat Tanggung Kerja perlu mengambil tindakan ke atas aktiviti yang berstatus Pemantauan 28/14 hari bekerja. Skrin **Rajah 13** akan dipaparkan iaitu tab Perakuan & Kelulusan.

| PERMOHONAN PENANG          | PERMOHONAN PENANGGUNG KERJA |                           |                      |                         |                                       |  |  |  |  |
|----------------------------|-----------------------------|---------------------------|----------------------|-------------------------|---------------------------------------|--|--|--|--|
| Jawatan Ditan              | ggung                       | Pegawai Penanggi          | ung                  | Perakuan & Kelulus      | an Dokumen Sokongan                   |  |  |  |  |
|                            |                             |                           |                      |                         |                                       |  |  |  |  |
|                            |                             |                           |                      |                         |                                       |  |  |  |  |
| PERAKUAN KETUA JAB         | BATAN                       |                           |                      |                         | · · · · · · · · · · · · · · · · · · · |  |  |  |  |
| Tarikh Perakuan :          | 09/04/2020                  |                           |                      |                         |                                       |  |  |  |  |
| No. KP Penyedia :          |                             |                           |                      |                         |                                       |  |  |  |  |
| Nama Penyedia :            |                             |                           |                      |                         |                                       |  |  |  |  |
| Jawatan/Gred :             | PENGARAH, PE                | GAWAI TEKNOLOGI MAKLUN    | MAT, GRED UTAMA B U  | JNTUK PENYANDANG,       |                                       |  |  |  |  |
| Keputusan :                | DIPERAKU                    |                           |                      |                         |                                       |  |  |  |  |
|                            | ok boleh dipera             | ku                        |                      |                         |                                       |  |  |  |  |
| Catatan :                  |                             |                           |                      |                         |                                       |  |  |  |  |
|                            |                             |                           |                      |                         |                                       |  |  |  |  |
| PERAKUAN TANGGUNG          | 5 KERJA                     |                           |                      |                         |                                       |  |  |  |  |
| Hantar kepada Ketua Ja     | abatan untuk penge          | esahan Pegawai Yang Menan | ggung Kerja telah me | emenuhi syarat 28/14 ha | Langkah 17:                           |  |  |  |  |
| Tarikh Mula Tanggung       | : 21/01/2020                |                           |                      |                         |                                       |  |  |  |  |
| Tarikh Tamat<br>Pemantauan | : 18/02/2020                |                           |                      | <b>&gt;</b>             | Klik <i>dropdown</i> dan pilih        |  |  |  |  |
| No. KP Penyedia            | :                           |                           |                      |                         | fail dipaparkan uptuk dijsi           |  |  |  |  |
| Nama Penyedia              | :                           |                           |                      |                         |                                       |  |  |  |  |
| Jawatan/Gred               | : PEMBANTU T                | ADBIR (PERKERANIAN/OPER   | ASI), GRED N19 (TBK  | (1 DAN TBK2)            | Longkob 19                            |  |  |  |  |
| Keputusan *                | : DIPERAKU                  | •                         |                      |                         |                                       |  |  |  |  |
| Nombor Fail *              | :                           | *Sil                      | a Masukkan Nombo     | or Fail Yang Berkaitan  | Klik butang <b>Hantar</b> apabila     |  |  |  |  |
|                            |                             |                           |                      |                         | maklumat mandatori telah              |  |  |  |  |
|                            |                             |                           | HANTAR KELL          | JAR                     | lengkap diisi.                        |  |  |  |  |

Rajah 13 : Skrin Perakuan Tanggung Kerja Telah Memenuhi Syarat 28/14 Hari Bekerja

Sekretariat Tanggung Kerja perlu mengisi maklumat (*field*) yang mandatori (\*) sebelum menekan butang hantar. Sekiranya telah lengkap, maklumat perakuan ini akan dihantar kepada Ketua Jabatan semula untuk tujuan pengesahan. Satu mesej aliran kerja akan dipaparkan seperti **Rajah 14** sekiranya penghantaran berjaya.

| Aplikasi | plikasi/Mesej anda berjaya dihantar kepada penerima berikut                                               |              |                                                                                                    |                       |  |  |  |  |  |  |  |  |
|----------|----------------------------------------------------------------------------------------------------|--------------|----------------------------------------------------------------------------------------------------|-----------------------|--|--|--|--|--|--|--|--|
| Status   | Subjek                                                                                                    | Nama Sasaran | Jawatan Sebenar                                                                                                    | Masa                  |  |  |  |  |  |  |  |  |
| Berjaya  | RS : PENGHANTARAN PERMOHONAN<br>PENANGGUNGAN KERJA UNTUK PENGESAHAN<br>TEMPOH PEMANTANAN : DIPERAKU (MOHD |              | PENGARAH, PEGAWAI<br>TEKNOLOGI<br>MAKLUMAT, GRED<br>UTAMA B UNTUK<br>PENYANDANG,<br>JAWATAN HAKIKI<br>PEGAWAI TEKNOLOGI<br>MAKLUMAT, GRED<br>UTAMA C | 09/04/202<br>19:57:20 |  |  |  |  |  |  |  |  |
|          | KELUAR                                                                                                    |              |                                                                                                    |                       |  |  |  |  |  |  |  |  |

Rajah 14 : Mesej Aliran Kerja Untuk Pengesahan Tempoh Pemantauan

## 4.2 PERANAN SEBAGAI KETUA JABATAN

Ketua Jabatan bertanggungjawab untuk memperaku, meminda atau tidak memperakukan permohonan perakuan tanggung kerja yang telah dihantar oleh Sekreteriat Tanggung Kerja. Untuk mendapatkan peranan ini, Pentadbir Sekuriti Agensi perlu memastikan bahawa penetapan tugas iaitu *COVERING POST ENDORSER* telah diberikan kepada Ketua Jabatan.

Selain daripada itu juga, Ketua Jabatan mempunyai tanggungjawab mengesahkan tempoh pemantauan penanggungan kerja setelah diperakukan oleh urusetia pemantauan. Sekiranya Ketua Jabatan megesahkan permohonan tanggung kerja, permohonan tersebut akan dihantar kepada Pengurus Sumber Manusia untuk semakan seterusnya.

#### 4.2.1 - PERAKUAN PERMOHONAN TANGGUNG KERJA

#### Langkah-langkah :

Pada skrin *dashboard* utama HRMIS2.0, klik menu submodul **Penanggungan Kerja Pegawai** atau melaui pautan mesej **Peti Pesanan**.

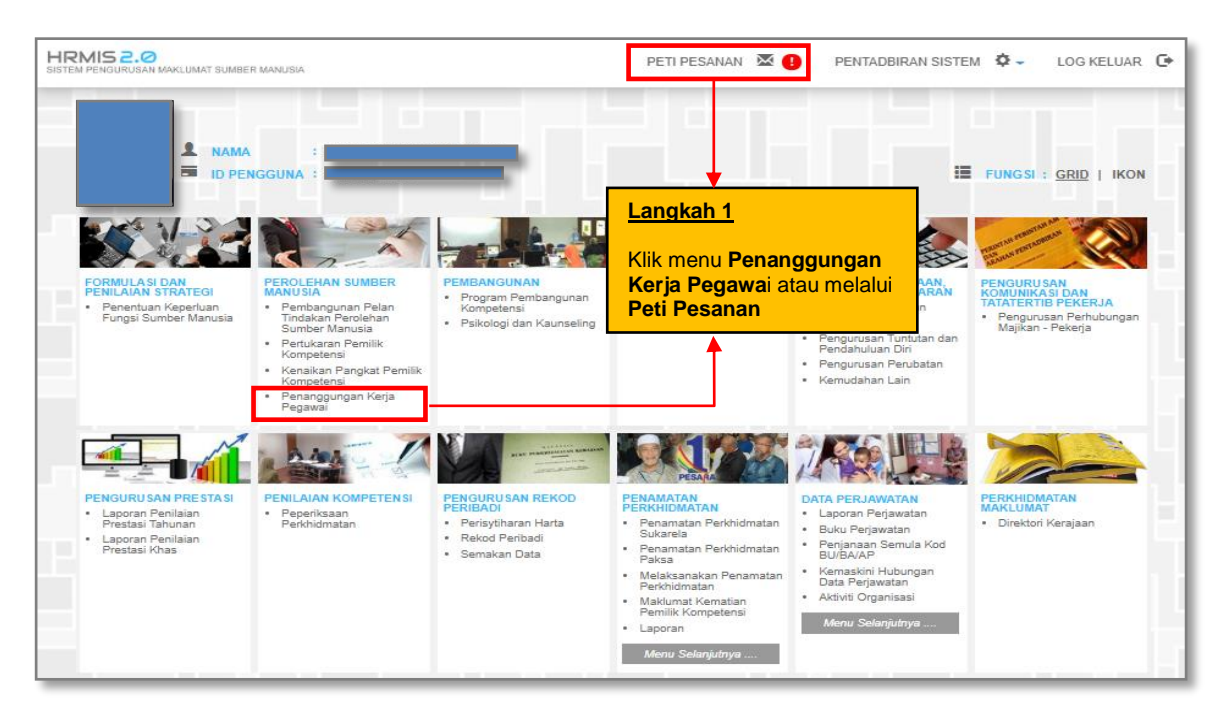

Rajah 15: Paparan Skrin Laman Utama HRMIS

Sekiranya pengguna menggunakan pilihan submodul penanggungan kerja pegawai, sila ikuti langkah 2(b) seperti dalam **Rajah 17** manakala sekiranya tindakan melalui Peti Pesanan sila ikuti langkah 2(a) seperti dalam **Rajah 16**.

| PETI PESANAN                                                                           | I - MOHD DANIAL BIN MA'ALII                                | / PENGARAH, PEGAWAI TEKNOLOGI MAKLUMAT, GRED UTAMA B UNTUK P                                        | PENYANDANG, JAWATAN HAKIKI PEGAWAI TEKNOLOGI |  |  |  |  |  |  |
|----------------------------------------------------------------------------------------|------------------------------------------------------------|----------------------------------------------------------------------------------------------------|----------------------------------------------|--|--|--|--|--|--|
| Sila masukkan maklumat di bawah dan klik Teruskan' untuk mencari rekod yang berkenaan. |                                                            |                                                                                                    |                                              |  |  |  |  |  |  |
| Modul                                                                                  | : PEROLEHAN SUMBER N                                       | ANUSIA                                                                                              |                                              |  |  |  |  |  |  |
| Dari tarikh                                                                            | . 27/09/2019                                               | Hingga tarikh : 27/00/2010                                                                          |                                              |  |  |  |  |  |  |
| No. Doub                                                                               | 12//03/2013                                                |                                                                                                    |                                              |  |  |  |  |  |  |
| Nama Penghan                                                                           | tar :                                                      |                                                                                                    |                                              |  |  |  |  |  |  |
|                                                                                        |                                                            | TERUSKAN SET SEMULA                                                                                 |                                              |  |  |  |  |  |  |
|                                                                                        |                                                            | [ANDA TIDAK MEMPUNYAI PENUC                                                                         | GASAN SEMULA]                                |  |  |  |  |  |  |
|                                                                                        |                                                            |                                                                                                    |                                              |  |  |  |  |  |  |
|                                                                                        |                                                            |                                                                                                    |                                              |  |  |  |  |  |  |
|                                                                                        |                                                            |                                                                                                    |                                              |  |  |  |  |  |  |
|                                                                                        |                                                            |                                                                                                    |                                              |  |  |  |  |  |  |
|                                                                                        |                                                            |                                                                                                    |                                              |  |  |  |  |  |  |
|                                                                                        |                                                            |                                                                                                    |                                              |  |  |  |  |  |  |
|                                                                                        |                                                            |                                                                                                    |                                              |  |  |  |  |  |  |
| PETIPESANAN                                                                            |                                                            |                                                                                                    |                                              |  |  |  |  |  |  |
| Jumlah Rekod                                                                           | : 2                                                        |                                                                                                    | Halaman 1 daripada 1                         |  |  |  |  |  |  |
|                                                                                        | Desireda                                                   | Publick                                                                                             | Tempoh Jumlah                                |  |  |  |  |  |  |
| Bil                                                                                    | Daripada                                                   | Subjek                                                                                              | KPI Baki Peringatan                          |  |  |  |  |  |  |
| 1                                                                                      | SITI AISHAH BINTI ZAINOL                                   | RS : PENGHANTARAN PERMOHONAN PENANGGUNGAN KERJA                                                     | 27/09/2019 9:45:28 0                         |  |  |  |  |  |  |
|                                                                                        |                                                            | UNTUK PENGESAHAN TEMPOH PEMANTAUAN : DIPERAKU (SAYID                                                |                                              |  |  |  |  |  |  |
| _                                                                                      | CITLAICHAH BINTI ZAINOL                                    | MUHAMMAD ANUAR BIN SAYID MUSTAFFA)                                                                  | Langkan 2(a):                                |  |  |  |  |  |  |
| 2                                                                                      | STITAISHAH BINTI ZAINOL                                    | UNTUK PENGESAHAN TEMPOH PEMANTAUAN : DIPERAKU (ROHAN/                                               | A                                            |  |  |  |  |  |  |
|                                                                                        |                                                            | BINTI PAUZI)                                                                                        | Klik pouton Subjek                           |  |  |  |  |  |  |
|                                                                                        |                                                            |                                                                                                    |                                              |  |  |  |  |  |  |
| Klik Akuan Pen<br>Klik Dimajukan                                                       | erima untuk memberitahu Per<br>untuk memajukan transaksi k | ghantar bahawa Transaksi telah diterima dan dibaca<br>onada Poporima lain untuk tindakan sotorusnya |                                              |  |  |  |  |  |  |
| Klik Tugas Sen                                                                         | ula untuk tindakan sementara                               | oleh Penerima Lain dan transaksi akan dikembalikan, sebagai contoh membu                            | uat Deraf Laporan                            |  |  |  |  |  |  |
| 1                                                                                      |                                                            |                                                                                                    |                                              |  |  |  |  |  |  |
|                                                                                        |                                                            |                                                                                                    |                                              |  |  |  |  |  |  |
|                                                                                        |                                                            |                                                                                                    |                                              |  |  |  |  |  |  |
|                                                                                        |                                                            |                                                                                                    |                                              |  |  |  |  |  |  |
|                                                                                        |                                                            |                                                                                                    |                                              |  |  |  |  |  |  |
|                                                                                        |                                                            |                                                                                                    |                                              |  |  |  |  |  |  |
|                                                                                        |                                                            |                                                                                                    |                                              |  |  |  |  |  |  |
|                                                                                        |                                                            | AKUAN PENERIMA DIMAJUKAN TUGAS SEMULA HAPI                                                          | US BATAL                                     |  |  |  |  |  |  |
|                                                                                        |                                                            |                                                                                                    |                                              |  |  |  |  |  |  |

Rajah 16: Paparan Skrin Peti Pesanan Yang Memerlukan Tindakan

|                     | Perakuan / Pengesahan Ketua Jabatan        |                                          | >>>> Penanggungan Kerja Pegawai |
|---------------------|--------------------------------------------|------------------------------------------|---------------------------------|
| FUNGSI              | Semakan Penanggungan Kerja Pegawai         | :06:11 PM                                |                                 |
|                     |                                            | Selamat Datang ke                        |                                 |
| MODUL /<br>SUBMODUL | Langkah 2(b):                              | ENANGGUNGAN KERJA PE                     | GAWAI                           |
|                     | Klik Perakuan/ Pengesahan<br>Ketua Jabatan |                                          |                                 |
|                     |                                            |                                          |                                 |
| PETI<br>PESANAN     |                                            |                                          |                                 |
| LOG<br>KELUAR       |                                            | HRMIS                                    | 5                               |
|                     |                                            | Sesuai dilayari dengan 1024 X 768 piksel |                                 |
|                     |                                            |                                          |                                 |

Rajah 17: Paparan Menu Kiri Fungsi Perakuan Ketua Jabatan

| SENAR   | SENARAI PENANGGUNGAN KERJA                            |                                                                    |                                                  |                        |                              |                               |                      |  |  |  |
|---------|-------------------------------------------------------|--------------------------------------------------------------------|--------------------------------------------------|------------------------|------------------------------|-------------------------------|----------------------|--|--|--|
| Jumlah  | n Rekod : 11                                          |                                                                    |                                                  |                        |                              |                               | Halaman 1 daripada 2 |  |  |  |
| 🗏 Bil   | No. KP / Nama Penanggung                              | Jawatan Ditanggung                                                 | <u>Tarikh</u> <u>Tarikh</u><br>Mula <u>Tamat</u> | Tarikh Tamat<br>Pantau | Status                       | Aktiviti                      | Keputusan ^          |  |  |  |
| 01      | Langkah 3                                             | PENOLONG PEGAWAI TEKNOLOGI MAKLU<br>MAT, GRED FA29 (TBK1 DAN TBK2) | 01/06/201 31/08/201<br>9 9                       | 29/06/2019             | PERMOHONAN TANGGUNG<br>KERJA | PERAKUAN TANGGUNG KER<br>JA   | - Pilihan - 🔹 🔻      |  |  |  |
| 🗆 2     | <u>Langhan o.</u>                                     | PENOLONG PEGAWAI TEKNOLOGI MAKLU<br>MAT, GRED FA29 (TBK1 DAN TBK2) | 01/06/201 31/08/201<br>9 9                       | 29/06/2019             | PERMOHONAN TANGGUNG<br>KERJA | PERAKUAN TANGGUNG KER<br>JA   | - Pilihan - 🔹 🔻      |  |  |  |
| 🗆 3     | Klik pautan                                           | PENOLONG PEGAWAI TEKNOLOGI MAKLU<br>MAT, GRED FA29 (TBK1 DAN TBK2) | 01/06/201 31/08/201<br>9 9                       | 29/06/2019             | PERMOHONAN TANGGUNG<br>KERJA | PERAKUAN TANGGUNG KER<br>JA   | - Pilihan - 🔻        |  |  |  |
| □ 4     | No. KP atau                                           | PENOLONG PEGAWAI TEKNOLOGI MAKLU<br>MAT, GRED FA29 (TBK1 DAN TBK2) | 01/06/201 31/08/201<br>9 9                       | 29/06/2019             | PERMOHONAN TANGGUNG<br>KERJA | PERAKUAN TANGGUNG KER<br>JA   | - Pilihan - 🔻        |  |  |  |
| 🗆 s     | Jawatan                                               | PEGAWAI TEKNOLOGI MAKLUMAT, GRED F<br>41/F44                       | 01/07/201 31/08/201<br>9 9                       | 29/07/2019             | PERMOHONAN TANGGUNG<br>KERJA | PERAKUAN TANGGUNG KER<br>JA   | - Pilihan - 🔹        |  |  |  |
| 🗆 e     | Ditanggung                                            | PEGAWAI TEKNOLOGI MAKLUMAT, GRED F<br>41/F44                       | 01/07/201 31/08/201<br>9 9                       | 29/07/2019             | PERMOHONAN TANGGUNG<br>KERJA | PERAKUAN TANGGUNG KER         | - Pilihan - 🔹        |  |  |  |
| 0 7     |                                                       | PEGAWAI TEKNOLOGI MAKLUMAT, GRED F<br>41/F44                       | 01/07/201 31/08/201<br>9 9                       | 29/07/2019             | PERMOHONAN TANGGUNG<br>KERJA | PERAKUAN TANGGUNG KER<br>JA   | - Pilihan - 🔻        |  |  |  |
| 🗆 8     |                                                       | PEGAWAI TEKNOLOGI MAKLUMAT, GRED F                                 | 01/07/201 31/08/201<br>9 9                       | 29/07/2019             | PERMOHONAN TANGGUNG<br>KERJA | PERAKUAN TANGGUNG KER<br>JA   | - Pilihan - 🔻        |  |  |  |
| 9       |                                                       | PEGAWAI TEKNOLOGI MAKLUMAT, GRED F<br>41/F44                       | 01/08/201 31/08/201<br>9 9                       | 29/08/2019             | PERMOHONAN TANGGUNG<br>KERJA | PENGESAHAN TANGGUNG K<br>ERJA | - Pilihan - 🔹 🔻      |  |  |  |
| 10      | 781215115193                                          | PEGAWAI TEKNOLOGI MAKLUMAI, GRED F                                 | 03/04/201 30/09/201                              | 01/05/2019             | PERMOHONAN TANGGUNG          | PENGESAHAN TANGGUNG K         | - Pilihan - 🔹 💌      |  |  |  |
| Klik N  | o. KP Pemohon atau Jawatan Ditan                      | ggung untuk memaparkan butiran permohonar                          | n tanggung kerja dan                             | untuk klik HA          | NTAR untuk menghantar        |                               |                      |  |  |  |
| Klik pa | ada Bil. dan butang HANTAR untuk                      | menghantar secara pukal :                                          |                                                  |                        |                              |                               |                      |  |  |  |
| 1. pe   | 1. permohonan tanggung kerja untuk perakuan.          |                                                                    |                                                  |                        |                              |                               |                      |  |  |  |
| 2. pe   | 2. permohonan sambung tanggung kerja untuk kelulusan. |                                                                    |                                                  |                        |                              |                               |                      |  |  |  |
| 3. pe   | ermohonan tamat tanggung kerja ur                     | ntuk kelulusan.                                                    |                                                  |                        |                              |                               |                      |  |  |  |
|         |                                                       |                                                                    | HANTAR                                           | KELUAR                 |                              |                               |                      |  |  |  |

Rajah 18 : Paparan Skrin Senarai Penanggungan Kerja Yang Memerlukan Tindakan

Daripada senarai rekod yang memerlukan tindakan Ketua Jabatan seperti **Rajah 18** di atas, klik pautan **Jawatan Ditanggung atau Nama Penanggung** untuk memilih pegawai yang memerlukan tindakan. Sekiranya terdapat jumlah rekod perakuan permohonan yang banyak, Ketua Jabatan diberi kemudahan pantas iaitu melaksanakan keputusan perakuan secara pukal. (*Sila rujuk 4.2.2 – Perakuan Secara Pukal Permohonan Tanggung Kerja*).

| Jawatan Ditan                                                                                 | ggung                                                                        | Pegawai Penanggung     | Perakuan & Kelulusan                                                               | Dokumen Sokongan |
|-----------------------------------------------------------------------------------------------|------------------------------------------------------------------------------|------------------------|------------------------------------------------------------------------------------|------------------|
| PERAKUAN KETUA JA                                                                             | BATAN                                                                        |                        |                                                                                    |                  |
| lo. KP Ketua Jabatan :<br>lama Ketua Jabatan :<br>'awatan/Gred :<br>Keputusan" :<br>Catatan : | PEGAWAI TEKNOL<br>- Pilihan -<br>DIPERAKU<br>TIDAK DIPERAKU<br>PERLU PINDAAN | DGI MAKLUMAT, GRED F52 | angkah 3: Pilihan Membuat<br>Ceputusan<br>Lik Hantar untuk ke langkah<br>eterusnya |                  |

Rajah 19 : Paparan Skrin Tab Perakuan dan Kelulusan

Pada paparan skrin seperti **Rajah 19**, Ketua Jabatan mempunyai pilihan keputusan seperti 'Diperaku', 'Perlu Pindaan' ataupun 'Tidak Diperaku'. Sekiranya terdapat maklumat permohonan yang tidak tepat dan keperluan tambahan, Ketua Jabatan boleh memilih keputusan 'Perlu Pindaan' untuk menghantar semula permohonan perakuan kepada Sekretariat Tanggung Kerja. Mesej aliran kerja seperti **Rajah 20(a)** akan

dipaparkan bagi memaklumkan semula kepada penyedia perakuan tanggung kerja untuk melakukan pindaan permohonan.

| MESEJ ALIKAN KEKJA                              |                                                                                                    |   |         |                                        |                                                 |                                 |  |  |  |
|-------------------------------------------------|----------------------------------------------------------------------------------------------------|---|---------|----------------------------------------|-------------------------------------------------|---------------------------------|--|--|--|
| Status Subjek Nama Sasaran Jawatan Sebenar Masa |                                                                                                    |   |         |                                        |                                                 |                                 |  |  |  |
| Berjaya                                         | RS : PENGHANTARAN PERMOHONAN PENANGGUNGAN KERJA<br>UNTUK PINDAAN : PERLU PINDAAN (fa<br>PAROR) (Kod Aliran Kerja : RS -621) |   |         |                                        | PEMBANTU TAD<br>(PERKERANIAN/<br>GRED N19 (TBK  | BIR<br>OPERASI),<br>1 DAN TBK2) |  |  |  |
| Berjaya                                         | RS : PENGHANTARAN PERMOHONAN PENANGGUNGAN KERJA<br>UNTUK PINDAAN : PERLU PINDAAN (<br>Kod Aliran Kerja : RS -621)           | I |         | ······································ | PEMBANTU TAD<br>(PERKERANIAN/<br>GRED N22 (TBK2 | BIR<br>OPERASI),<br>2)          |  |  |  |
| Berjaya                                         | RS : PENGHANTARAN PERMOHONAN PENANGGUNGAN KERJA<br>UNTUK PINDAAN : PERLU PINDAAN (<br>고파고대) (Kod Aliran Kerja : RS -621)    | ٠ | <u></u> | ······)                                | PENOLONG PEG<br>GRED N36                        | AWAI TADBIR                     |  |  |  |
|                                                 |                                                                                                    |   |         |                                        |                                                 |                                 |  |  |  |
|                                                 | KELUAR                                                                                                    |   |         |                                        |                                                 |                                 |  |  |  |

Rajah 20(a) : Skrin Mesej Aliran Kerja Perlu Pindaan

Jika tiada sebarang pindaan diperlukan, Ketua Jabatan boleh memilih keputusan 'Diperaku' bagi meneruskan proses seterusnya. Mesej aliran kerja seperti **Rajah 20(b)** iaitu pemakluman akan dihantar kepada Pegawai Yang Menanggung Kerja dan Sekretariat Tanggung Kerja melalui peti pesanan HRMIS.

| D                                                             | HRMIS - Go                                                                                                    | oogle Chrome                                    |                                                | - 🗆 🗙                  |  |  |  |  |  |  |  |
|---------------------------------------------------------------|----------------------------------------------------------------------------------------------------|-------------------------------------------------|------------------------------------------------|------------------------|--|--|--|--|--|--|--|
| (i) Not                                                       | 🛈 Not secure   water01-web/HRMISNET/WF/51203050NewDisplayMessage2.aspx?WindowOpener=1&incCOID=150849&language=BM&X 📓                       |                                                 |                                                |                        |  |  |  |  |  |  |  |
| MESEJ ALIRAN KERJA                                            |                                                                                                    |                                                 |                                                |                        |  |  |  |  |  |  |  |
| Aplikasi/Mesej anda berjaya dihantar kepada penerima berikut. |                                                                                                    |                                                 |                                                |                        |  |  |  |  |  |  |  |
| Status                                                        | Subjek                                                                                                    | Nama Sasaran                                    | Jawatan Sebenar                                | Masa                   |  |  |  |  |  |  |  |
| Berjaya                                                       | RS : PENGHANTARAN PERMOHONAN PENANGGUNGAN KERJA<br>UNTUK SEMAKAN (SHAHRIL AZWA BIN IBRAHIM PATI) (Kod Aliran<br>Kerja : RS-622-0000000001) | I ANTFBDLZOR                                    | PEGAWAI TADBIR DAN<br>DIPLOMATIK, GRED M41/M44 | 17/10/2018<br>12:43:19 |  |  |  |  |  |  |  |
| Berjaya                                                       | RS : PEMBERITAHUAN STATUS PERAKUAN PERMOHONAN<br>PENANGGUNGAN KERJA (SHAHRIL AZWA BIN IBRAHIM PATI) (Kod<br>Aliran Kerja : RS-625)         | <u>Shahril Azwa Bin</u><br>I <u>Brahim Pati</u> | PEGAWAI TEKNOLOGI<br>MAKLUMAT, GRED F44        | 17/10/2018<br>12:43:19 |  |  |  |  |  |  |  |
|                                                               | KELUAR                                                                                                    |                                                 |                                                |                        |  |  |  |  |  |  |  |

Rajah 20(b) : Paparan Skrin Aliran Kerja Berjaya Dihantar (Diperaku)

Sekiranya Ketua Jabatan tidak memperaku permohonan tanggung kerja, pemakluman akan dihantar kepada Sekreteriat Tanggung Kerja yang membuat permohanan tersebut. Setelah tindakan diambil, perakuan permohonan tanggung kerja oleh Ketua Jabatan tidak dipaparkan daripada senarai seperti **Rajah 21**.

| SENARAI PENANGGUNGAN KERJA                                                                                                    |                      |
|----------------------------------------------------------------------------------------------------|----------------------|
| Jumlah Rekod : 0                                                                                                    | Halaman 1 daripada 1 |
| Tiada Rekod Ditemui                                                                                                    |                      |
|                                                                                                    |                      |
|                                                                                                    |                      |
|                                                                                                    |                      |
|                                                                                                    |                      |
|                                                                                                    |                      |
| Klik No. KP Pemohon atau Jawatan Ditanggung untuk memaparkan butiran permohonan tanggung kerja dan untuk klik HANTAR untuk menghantar |                      |
| Kirk pada Bil. dan butang HAN IAR untuk menghantai secara pukai :                                                                     |                      |
| 1. permonoran tanggung kerja untuk perakuan.                                                                                          |                      |
| 2. permononan sambung tanggung kerja untuk kelulusan.                                                                                 |                      |
| 3. permohonan tamat tanggung kerja untuk kelulusan.                                                                                   |                      |
| HANTAR KELUAR                                                                                                    |                      |

Rajah 21: Paparan Skrin Senarai Penanggungan Kerja

#### 4.2.2 - PERAKUAN SECARA PUKAL PERMOHONAN TANGGUNG KERJA

Ketua Jabatan diberi pilihan untuk membuat keputusan pantas permohonan tanggung kerja secara pukal seperti **Rajah 22**.

| angkan-langkan :                                                                                                    |                                                                                                    |                                         |                                          | Langkah 1<br>Pilih dari se<br>pilihan Kep                | <u>:</u><br>enarai<br>e <b>utusan</b> . |                                             |  |  |
|----------------------------------------------------------------------------------------------------|----------------------------------------------------------------------------------------------------|-----------------------------------------|------------------------------------------|----------------------------------------------------------|-----------------------------------------|---------------------------------------------|--|--|
| Iumlah Rekod : 2                                                                                                    |                                                                                                    |                                         |                                          |                                                          |                                         | Halaman 1 darinada                          |  |  |
| Bil Langkah 2:<br>MD Al<br>2 2 781215<br>Klik checkbox untuk<br>memilih rekod.                                                                                                    | Jawatan Ditanggung<br>Awai teknologi Maklumat, gred<br>E52<br>Olong Pegawai teknologi<br>Lumat, gred F32 | Tarikh Mula<br>16/10/2018<br>01/10/2018 | Tarikh Tamat<br>31/12/2018<br>31/12/2018 | <u>Status</u><br>PERMOHONAN TANG BL<br>PERMOHONAN TANGGU | ING KERJA<br>ING KERJA                  | Keputusan<br>DIPERAKU V<br>TIDAK DIPERAKU V |  |  |
| 1         Klik No. KP Pemohon atau Jawatan Ditanggung untuk memaparkan butiran permohonan tanggung kerja dan untuk klik HANTAR untuk menghantar         Klik pada Bil. dan butang HANTAR         1. permohonan tanggung kerja ur         2. permohonan sambung tanggung k         Klik butang Hantar.         HANTAR         Klik butang Hantar. |                                                                                                    |                                         |                                          |                                                          |                                         |                                             |  |  |

Rajah 22: Paparan Skrin Senarai Penanggungan Kerja

Klik butang **Hantar** untuk menghantar keputusan perakuan permohonan tanggung kerja secara pukal. Mesej aliran kerja akan dipaparkan seperti **Rajah 23** apabila proses penghantaran berjaya.

| D                                                             | HRMIS - Google Chrome – 🗖 🗙                                                                                                 |                       |                                                |                       |  |  |  |  |  |  |  |
|---------------------------------------------------------------|----------------------------------------------------------------------------------------------------|-----------------------|------------------------------------------------|-----------------------|--|--|--|--|--|--|--|
| (i) Not                                                       | 🛈 Not secure   water01-web/HRMISNET/wf/51203050NewDisplayMessage2.aspx?WindowOpener=1&incCOID=150849&language=BM&XM 🗣       |                       |                                                |                       |  |  |  |  |  |  |  |
| MESEJ A                                                       | MESEJ ALIRAN KERJA                                                                                                    |                       |                                                |                       |  |  |  |  |  |  |  |
| Aplikasi/Mesej anda berjaya dihantar kepada penerima berikut. |                                                                                                    |                       |                                                |                       |  |  |  |  |  |  |  |
| Status                                                        | Subjek                                                                                                    | Nama Sasaran          | Jawatan Sebenar                                | Masa                  |  |  |  |  |  |  |  |
| Berjaya                                                       | RS : PENGHANTARAN PERMOHONAN PENANGGUNGAN KERJA<br>UNTUK SEMAKAN (lwarubnmhzitd) (Kod Aliran Kerja : RS-622-<br>0000000001) | I ANTFBDLZOR          | PEGAWAI TADBIR DAN<br>DIPLOMATIK, GRED M41/M44 | 17/10/2018<br>2:57:05 |  |  |  |  |  |  |  |
| Berjaya                                                       | RS : PEMBERITAHUAN STATUS PERAKUAN PERMOHONAN<br>PENANGGUNGAN KERJA (Iwarubnmhzitd) (Kod Aliran Kerja : RS-625)             | LWARUBNMHZITD         | PEGAWAI TADBIR DAN<br>DIPLOMATIK, GRED M41/M44 | 17/10/2018<br>2:57:05 |  |  |  |  |  |  |  |
| Berjaya                                                       | RS : PEMBERITAHUAN STATUS PENANGGUNGAN KERJA (SAYID<br>MUHAMMAD ANUAR BIN SAYID MUSTAFFA) (Kod Aliran Kerja : RS-626)       | ZULKARNAIN BIN ROHIMI | PEGAWAI TEKNOLOGI<br>MAKLUMAT, GRED F48        | 17/10/2018<br>2:57:06 |  |  |  |  |  |  |  |
|                                                               |                                                                                                    |                       |                                                |                       |  |  |  |  |  |  |  |
|                                                               |                                                                                                    |                       |                                                |                       |  |  |  |  |  |  |  |
|                                                               |                                                                                                    |                       |                                                |                       |  |  |  |  |  |  |  |
|                                                               | KE                                                                                                    | LUAR                  |                                                |                       |  |  |  |  |  |  |  |
| I                                                             |                                                                                                    |                       |                                                |                       |  |  |  |  |  |  |  |

Rajah 23: Paparan Skrin Aliran Kerja Perakuan Ketua Jabatan Berjaya Dihantar

#### 4.2.3 – PENGESAHAN KETUA JABATAN

Ketua Jabatan juga dipertanggungjawabkan untuk mengesahkan penanggungan kerja Pegawai Penanggung yang telah cukup tempoh pemantauan hari bekerja. Tindakan ini hanya akan berlaku setelah Sekreteriat Tanggung Kerja telah memperaku Pegawai Penanggung yang telah memenuhi syarat tempoh penanggungan hari bekerja.

Daripada skrin senarai penanggungan kerja yang mempunyai aktiviti 'Pengesahan Tanggung Kerja', Ketua Jabatan boleh memberi keputusan ke atas permohonan pengesahan tempoh pemantauan seperti **Rajah 24(a)**.

| SE  | ENAR                       | AI PENANGGUNGAN KERJA                                                                                   |                                                 |                              |                               |                                      |                              |                                                         |                                   |
|-----|----------------------------|----------------------------------------------------------------------------------------------------|-------------------------------------------------|------------------------------|-------------------------------|--------------------------------------|------------------------------|---------------------------------------------------------|-----------------------------------|
| Ju  | ımlah                      | Rekod : 1                                                                                               |                                                 |                              |                               |                                      |                              |                                                         | Halaman <mark>1</mark> daripada 1 |
| Bil | il                         | <u>No. KP / Nama Penanggung</u>                                                                         | Jawatan Ditanggung                              | <u>Tarikh</u><br><u>Mula</u> | <u>Tarikh</u><br><u>Tamat</u> | <u>Tarikh Tamat</u><br><u>Pantau</u> | <u>Status</u>                | <u>Aktiviti</u>                                         | <u>Keputusan</u>                  |
|     | 1                          | MOHD KAM RUZAMAN BIN HUZA<br>BOR                                                                        | REAMAN CROOLEE MARANAMEN                        | 21/01/20<br>20               | 20/04/20<br>20                | 18/02/2020                           | PERMOHONAN TANGGUNG<br>KERJA | PENGESAHAN TANGGUNG<br>KERJA                            | - Pilihan - 🔹 🔻                   |
| 1   |                            |                                                                                                    |                                                 |                              |                               |                                      |                              |                                                         |                                   |
| КІ  | lik No.                    | . KP Pemohon atau Jawatan Ditang                                                                        | igung untuk memaparkan butiran permoho.         | nan tangg                    | ung kerja                     | dan untuk klik                       | : HANTAR untuk mengha        | angkah 1.                                               |                                   |
| KI  | lik pad                    | da Bil. dan butang HANTAR untuk r                                                                       | nenghantar secara pukal :                       | _                            |                               |                                      |                              |                                                         |                                   |
| 1   | 1. per<br>2. per<br>3. per | rmohonan tanggung kerja untuk pe<br>rmohonan sambung tanggung kerja<br>rmohonan tamat tanggung kerja un | rakuan.<br>a untuk kelulusan.<br>tuk kelulusan. | HANTA                        | IR P                          | ELUAR                                | <br> -<br>                   | Klik butang <b>Ha</b> n<br>keputusan pe<br>secara pukal | t <b>ar</b> untuk<br>engesahan    |

Rajah 24(a) : Senarai Penanggungan Kerja Yang Memerlukan Pengesahan

Ketua Jabatan juga boleh memberikan keputusan pengesahan seperti **Rajah 24(b)** melalui pautan **Jawatan Ditanggung**.

| PERMOHONAN PENANGGUNG KERJ        | Α                                                                |
|-----------------------------------|------------------------------------------------------------------|
| Jawatan Ditanggung                | Pegawai Penanggung Perakuan & Kelulusan Dokumen Sokongan         |
|                                   |                                                                  |
|                                   |                                                                  |
| PERAKUAN KETUA JABATAN            |                                                                  |
| Tarikh Perakuan : 0               | 9/04/2020                                                        |
| No. KP Ketua Jabatan :            | TOPOTNER DE                                                      |
| Nama Ketua Jabatan : M            | TENET TO AN TO ENTRY THE TO AN A THE                             |
| Jawatan/Gred : P                  | 2ENGARAH, PEGAWAI TEKNOLOGI MAKLUMAT, GRED UTAMA B UNTUK PENYAND |
| PERAKUAN TANGGUNG KERJA           |                                                                  |
| Tarikh Perakuan : 0               | J9/04/2020                                                       |
| Nama : :                          | MA ANNAM HIMLE ZANNY.                                            |
| Jawatan/Gred : P                  | 2EMBANTU TADBIR (PERKERANIAN/OPERASI), GRED N19 (TBK1 DAN TBK2)  |
| Keputusan : D                     | JIPERAKU                                                         |
| PENGESAHAN KETUA JABATAN          |                                                                  |
| Pengesanan Ketua Jabatan untuk Pe | 2gawai Penanggung telah melengkapi syarat 2%/14 hari.            |
| Tarikh Tamat Remantauan           | Langkah 3:                                                       |
| No KP Ketua labatan               |                                                                  |
| Nama Ketua Jabatan :              |                                                                  |
| Jawatan/Gred : PEN                | NGARAH, PEGAWAI TEKNOLOGI MAKLUMAT, GRED UTAMA B UNTUK PENYAND   |
| Keputusan* : DIS                  | AHKAN T                                                          |
| Catatan :                         |                                                                  |
| Langkah 2:                        |                                                                  |
|                                   |                                                                  |
| Klik <i>dropdwon</i> dan          |                                                                  |
| pilih <b>Disahkan</b>             |                                                                  |
| pinit <b>Diounnui</b> t           | HANTAR SET SEMULA KELUAR                                         |
|                                   |                                                                  |

Rajah 24(b) : Skrin Tindakan Keputusan Pengesahan Ketua Jabatan

Apabila Ketua Jabatan menekan butang Hantar, satu mesej aliran kerja 'Berjaya Dihantar' kepada Pengurusan Sumber Manusia akan dipaparkan seperti **Rajah 25**.

| MESEJ ALIRAN KERJA |                                                                                                    |                                                      |                                                                               |                     |  |  |  |
|--------------------|----------------------------------------------------------------------------------------------------|------------------------------------------------------|-------------------------------------------------------------------------------|---------------------|--|--|--|
| Aplikasi/N         | vlesej anda berjaya dihantar kepada penerima berikut                                                                                                    |                                                      |                                                                               |                     |  |  |  |
| Status             | Subjek                                                                                                    | Nama Sasaran                                         | Jawatan Sebenar                                                               | Masa                |  |  |  |
| Berjaya            | RS : PENGHANTARAN PERMOHONAN PENANGGUNGAN KERJA<br>UNTUK SEMAKAN : DiSahkan (horen competitizionale enview<br>(Kod Aliran Kerja : RS-633-000000002)                                                                                                    | BALAPAR ALEKANNA MUKANA<br>Kalapartingan             | PEMBANTU TADBIR<br>(PERKERANIAN/OP<br>GRED N19 (TBK1 D/                       | ERASI),<br>AN TBK2) |  |  |  |
| Berjaya            | RS : PENGHANTARAN PERMOHONAN PENANGGUNGAN KERJA<br>UNTUK SEMAKAN : DISahkan (Incelli Kanadala Bin Hi<br>Incell) (Kod Aliran Kerja : RS-633-000000002)                                                                                                    | <u> Baadaaa ka ka ka ka ka ka ka ka ka ka ka ka </u> | PEMBANTU TADBIR<br>(PERKERANIAN/OP<br>GRED N19 (TBK1 D/                       | ERASI),<br>AN TBK2) |  |  |  |
| Berjaya            | RS : PENGHANTARAN PERMOHONAN PENANGGUNGAN KERJA<br>UNTUK SEMAKAN : DiSahkan ( Den Kana Perzaman Perzaman Perzam<br>Perzaman Perzaman Perzama<br>Perzaman Perzaman Perzaman Perzaman Perzaman Perzaman Perzaman Perzaman Perzaman Perzaman Perzaman Perzaman Perzam |                                                      | L PEMBANTU TADBIR<br>(PERKERANIAN/OPI<br>GRED N19 (TBK1 D/                    | ERASI),<br>AN TBK2) |  |  |  |
| Berjaya            | RS : PENGHANTARAN PERMOHONAN PENANGGUNGAN KERJA<br>UNTUK SEMAKAN : DiSahkan ( COHO KOMANU JAMAN PIN H<br>INH ( Kod Aliran Kerja : RS-633-000000002)                                                                                                    | HANIZZATAN OKMEDI<br>ZISTANE                         | PEMBANTU TADBIR<br>(PERKERANIAN/OP)<br>GRED N19 (TBK1 D/                      | ERASI),<br>AN TBK2) |  |  |  |
| Berjaya            | RS : PENGHANTARAN PERMOHONAN PENANGGUNGAN KERJA<br>UNTUK SEMAKAN : DiSahkan (2004) Kerja (2004)<br>(Kod Aliran Kerja : RS-633-000000002)                                                                                                    | MAZRIZADBINISARN                                     | PEMBANTU TADBIR<br>(PERKERANIAN/OPI<br>GRED N19 (TBK1 D/<br>GRED N19 (TBK1 D/ | ERASI),<br>AN TBK2) |  |  |  |
| Berjaya            | RS : PENGHANTARAN PERMOHONAN PENANGGUNGAN KERJA<br>UNTUK SEMAKAN : DiSahkan ( TUHU KANTALI ATTALI ATTALI ATTALI<br>MAKCAN) (Kod Aliran Kerja : RS-633-0000000002)                                                                                                    | BRUHASZUMASENE<br>HANASI                             | PEMBANTU TADBIR<br>(PERKERANIAN/OP<br>GRED N19 (TBK1 D/                       | ERASI),<br>AN TBK2) |  |  |  |
| Berjaya            | RS : PENGHANTARAN PERMOHONAN PENANGGUNGAN KERJA                                                                                                    | KELUAR                                               |                                                                               | EDAQIN              |  |  |  |

Rajah 25 : Skrin Mesej Aliran Kerja Berjaya Dihantar

## 4.3 PERANAN SEBAGAI PENGURUS SUMBER MANUSIA

Pengurus Sumber Manusia (PSM) bertanggungjawab untuk membuat semakan permohonan tanggung kerja dan memberikan ulasan sebelum menghantar permohonan tersebut kepada Pihak Berkuasa Melulus. Pada peringkat ini, PSM juga boleh menghantar semula kepada Sekretariat Tanggung Kerja sekiranya memerlukan pindaan.

#### 4.3.1 - SEMAKAN PERMOHONAN TANGGUNG KERJA

#### Langkah-langkah :

Pada menu Perolehan Sumber Manusia, klik menu **Penanggungan Kerja Pegawai** atau **Peti Pesanan** 

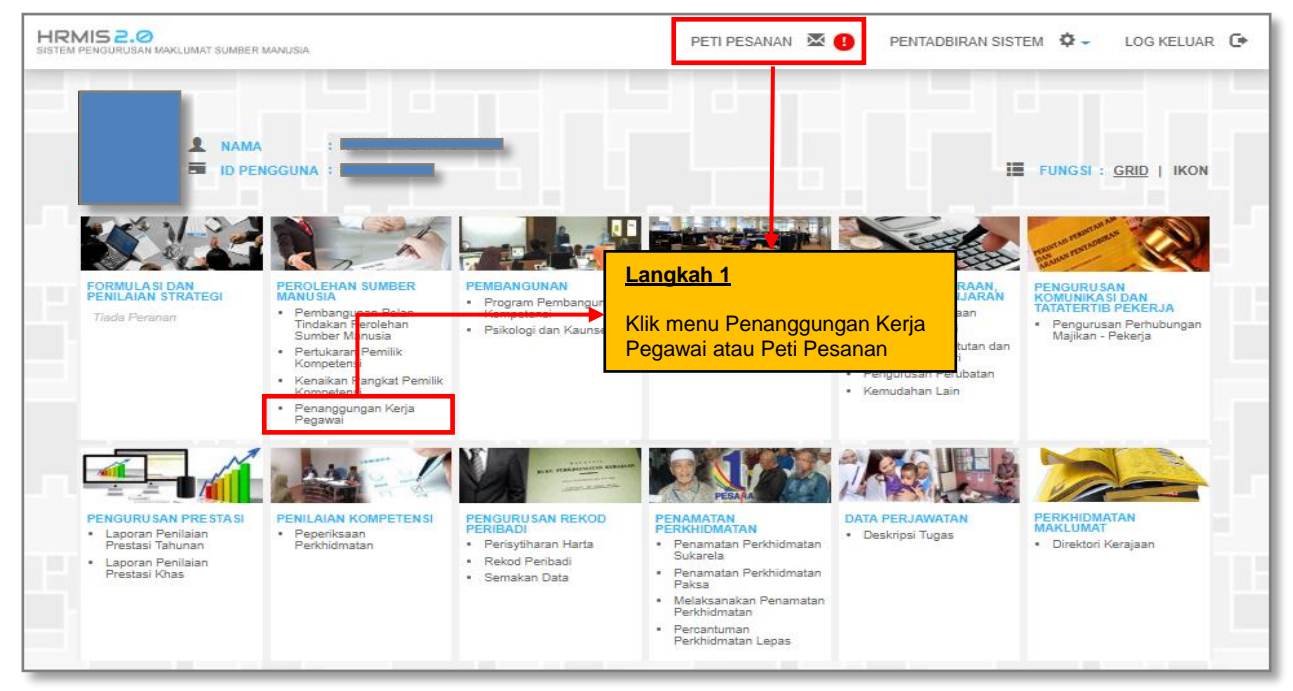

Rajah 26 : Paparan Skrin Laman Utama HRMIS

Sekiranya PSM memilih menu Penanggungan Kerja Pegawai, sila ikuti **langkah 2(b)** seperti dalam **Rajah 28** manakala sekiranya melalui Peti Pesanan HRMIS, sila ikuti **langkah 2(a)** seperti dalam **Rajah 27**.

| PETI PESANA | NN                                       |                                                                                                    |                     |                                          |                      |  |  |  |
|-------------|------------------------------------------|----------------------------------------------------------------------------------------------------|---------------------|------------------------------------------|----------------------|--|--|--|
| Jumlah Reko | Jumlah Rekod : 215 Halaman 1 daripada 22 |                                                                                                    |                     |                                          |                      |  |  |  |
| Bil         | <u>Daripada</u>                          | <u>Subjek</u>                                                                                                    | <u>Terima</u>       | Tempoh<br>Maklumbalas<br><u>KPI</u> Baki | Jumlah<br>Peringatan |  |  |  |
| 1           |                                          | RS : PENGHANTARAN PERMOHONAN PENANGGUNGAN KERJA<br>UNTUK SEMAKAN : DISAHKAN ( COMPLEX ANTACA ZARABA KING H<br>TATAR)         | 09/04/2020 8:00:56  |                                          | 0                    |  |  |  |
| 2           | CROSSIANE POWERS AT IN                   | RS : PEMBERITAHUAN STATUS KELULUSAN PERMOHONAN<br>PENANGGUNGAN KERJA : DILULUSKAN (115 24 510 H 2001)<br>(116 H 2005)        | 07/04/2020 6:20:16  | ngkah 2(a):                              | 0                    |  |  |  |
| 3           | CONSTRUCTION OF                          | RS : PEMBERITAHUAN STATUS KELULUSAN PERMOHONAN<br>PENANGGUNGAN KERJA : DILULUSKAN (************************************      | 07/04/2020 5:48     | c nada nautai                            | Subjek               |  |  |  |
| 4           | онан<br>Тонан                            | SP : AM: PEMBERITAHUAN MAKLUMAT PERSARAAN TELAH<br>DISAHKAN : MARDIANA BINTI MAT HASSAN (Intertention Front I<br>MAT HASSAN) | 30/03/2020 5:14 yar | ng berkenaan                             | Cubjer               |  |  |  |
| 5           | COORAWATESINTEALING                      | PR : PEMBATALAN PENGHANTARAN PENGEMASKINIAN REKOD                                                                            | 26/03/2020 2:01:31  |                                          | 0                    |  |  |  |

Rajah 27: Paparan Skrin Peti Pesanan

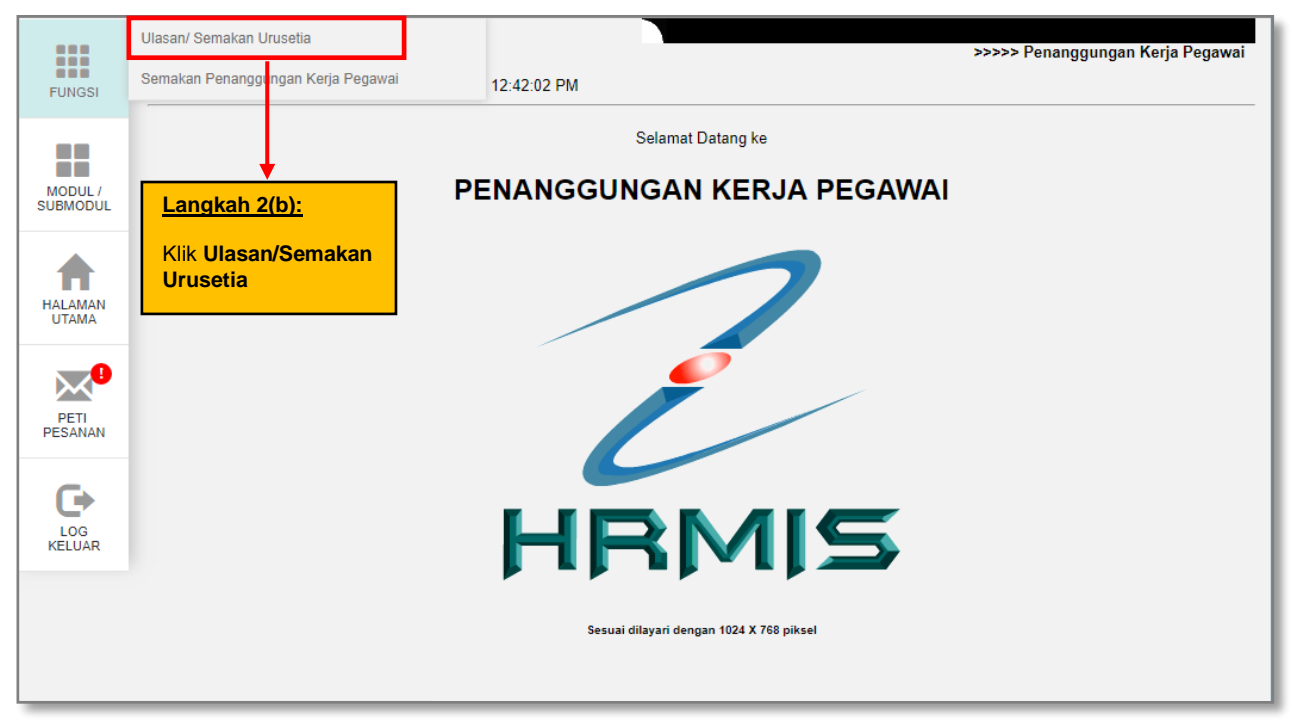

Rajah 28: Paparan Skrin Menu Kiri Ulasan/Semakan Urusetia

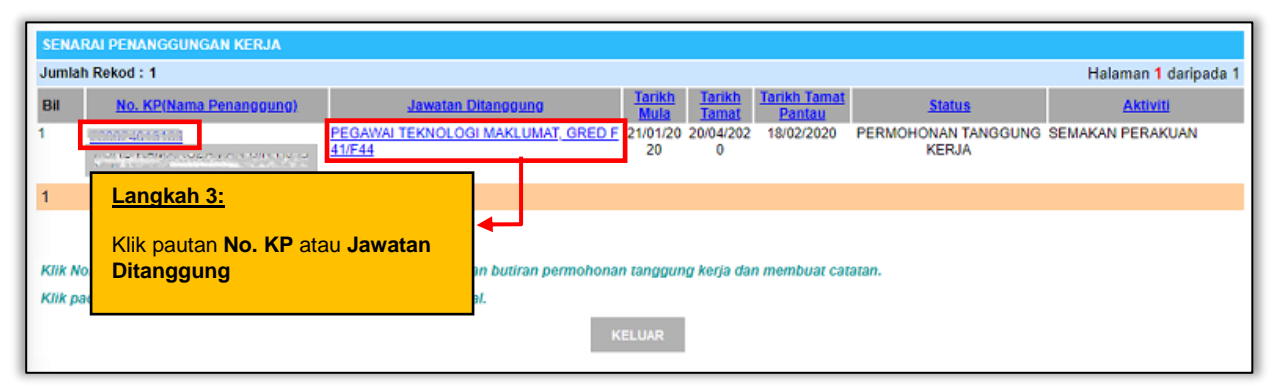

Rajah 29: Paparan Skrin Senarai Penanggungan Kerja Untuk Semakan

Daripada senarai penanggungan kerja, skrin seperti **Rajah 30** akan dipaparkan melalui pautan Nombor KP atau Jawatan Ditanggung.

| PERMOHONAN PENANGGUNG KERJA                     |            |                                     |                                                 |               |                                                                          |                                   |
|-------------------------------------------------|------------|-------------------------------------|-------------------------------------------------|---------------|--------------------------------------------------------------------------|-----------------------------------|
| Jawatan Dita                                    | nggu       | ng Pegav                            | vai Penanggung                                  | Perakuan & Ke | Dokum Dokum                                                              | nen Sokongan                      |
|                                                 |            |                                     |                                                 |               |                                                                          |                                   |
| PENGESAHAN TANGGUN                              | G KE       | RJA                                 |                                                 |               |                                                                          |                                   |
| Pengesahan Ketua Jabata                         | n un       | uk Pegawai Penanggung telah melengi | kapi syarat 28/14 hari                          |               |                                                                          |                                   |
| Tarikh Pengesahan                               | 4          | 09/04/2020                          |                                                 |               |                                                                          |                                   |
| Tarikh Mula Tanggung                            | 4          | 21/01/2020                          |                                                 |               |                                                                          |                                   |
| Tarikh Tamat Pemantauan                         | 1          | 18/02/2020                          |                                                 |               |                                                                          |                                   |
| No. KP Ketua Jabatan                            | 1          | 6                                   |                                                 |               |                                                                          |                                   |
| Nama Ketua Jabatan                              | 4          | Marker Downstein Marstein           |                                                 |               |                                                                          |                                   |
| Jawatan/Gred                                    | 1          | PENGARAH, PEGAWAI TEKNOLOGI M       | AKLUMAT, GRED UTAMA B UNTUK PENYA               | ND            |                                                                          |                                   |
| Keputusan*                                      | 1          | DISAHKAN                            |                                                 |               |                                                                          |                                   |
| Catatan                                         | :          |                                     | Langkah 3:                                      |               | Langkah 4:                                                               |                                   |
| SEMAKAN URUSETIA                                |            |                                     |                                                 |               |                                                                          |                                   |
| Nama Urusetia                                   | 1          | CONFICTATION AND CONTROL            | Klik dropdown untuk m                           | emberi        | Masukkan nombor                                                          |                                   |
| Jawatan/Gred                                    | 1          | PEMBANTU TADBIR (PERKERANIAN/O      | keputusan semakan                               |               | rujukan fail (mandatori)                                                 |                                   |
| Keputusan *                                     | 1          | DISEMAK                             | -                                               |               |                                                                          |                                   |
| Catatan                                         | ÷          |                                     |                                                 | 1             | <b>_</b>                                                                 |                                   |
| PIHAK BERKUASA MELU                             | LUS        |                                     |                                                 |               |                                                                          |                                   |
| Nombor Fail *                                   | :          | JPA(T)\500\4\3Jld.2(15)             | Sila Masukkan Nombor Fail yang ber              | kaitan        |                                                                          |                                   |
| Langkah 6:<br>Klik butang Hai<br>maklumat telah | nta<br>ler | untuk apabila<br>Igkap diisi        | I DIPLOMATIK, GRED UTAMA C<br>HANTAR SET SEMULA | KELUAR        | Langkah 5:<br>Klik butang Cari u<br>maklumat Pihak E<br>Melulus (mandato | intuk memilih<br>Berkuasa<br>bri) |

Rajah 30: Paparan Skrin Tab Perakuan dan Kelulusan

Skrin **Rajah 31** dipaparkan sekiranya penghantaran semakan kepada Pihak Berkuasa Melulus adalah berjaya.

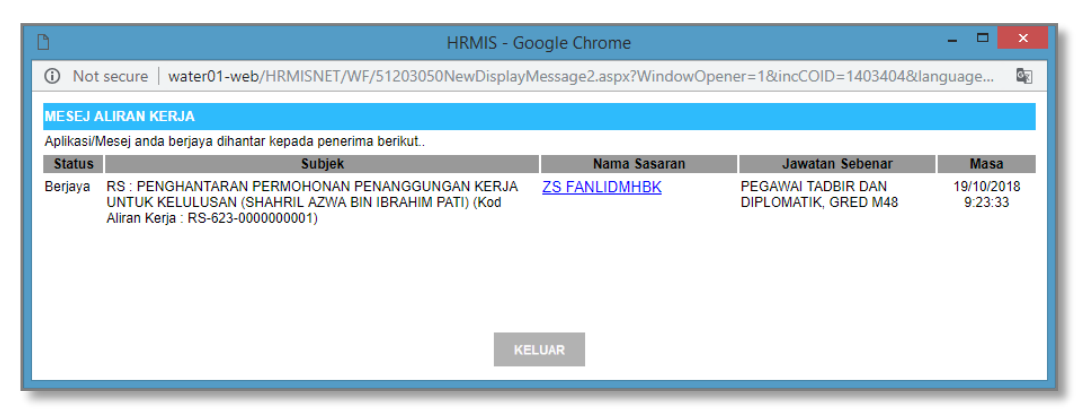

Rajah 31: Paparan Skrin Aliran Kerja Berjaya Dihantar

#### 4.3.2 – PINDAAN PERMOHONAN

Sekiranya terdapat pindaan di peringkat semakan, PSM boleh menghantar semula kepada Sekreteriat Tanggung Kerja untuk melakukan perubahan ke atas permohonan.

| PERMOHONAN PENANGG         | UNG KERJA                             |                                |                    |                          |          |
|----------------------------|---------------------------------------|--------------------------------|--------------------|--------------------------|----------|
| Jawatan Ditang             | igung Peg                             | awai Penanggung                | Perakuan & Kelulu  | Isan Dokumen Sokor       | igan     |
|                            |                                       |                                |                    |                          |          |
| PENGESAHAN TANGGUN         | IG KERJA                              |                                |                    |                          | <u> </u> |
| Pengesahan Ketua Jabat     | an untuk Pegawai Penanggung tela      | h melengkapi syarat 28/14 hari |                    |                          |          |
| Tarikh Pengesahan :        | (0.010000)                            |                                |                    |                          |          |
| Tarikh Mula Tanggung :     | )                                     |                                |                    |                          |          |
| Tarikh Tamat<br>Pemantauan | 18/02/2020                            |                                |                    |                          |          |
| No. KP Ketua Jabatan :     | <ul> <li>A DEFAULT ADDRESS</li> </ul> |                                |                    |                          |          |
| Nama Ketua Jabatan :       |                                       |                                |                    |                          |          |
| Jawatan/Gred :             | PENGARAH, PEGAWAI TEKNOL              | OGI MAKLUMAT, GRED UTAMA B U   | NTUK PENYANDANG,   |                          |          |
| Keputusan* :               | DISAHKAN                              |                                |                    |                          |          |
| Catatan :                  |                                       |                                |                    |                          |          |
| SEMAKAN URUSETIA           |                                       | Langkah 1:                     |                    |                          |          |
| Nama Urusetia :            | APPRILATED SERVER                     |                                |                    | Langkah 2:               |          |
| Jawatan/Gred :             | PEMBANTU TADBIR (PERKERAN             | Klik dropdown dar              | pilih <b>Perlu</b> | <u>Langhan L.</u>        |          |
| Keputusan * :              | PERLU PINDAAN 🔻                       | Pindaan dan isika              | in catatan         | Klik butang Hantar untuk |          |
| Catatan * :                | Mohon muatnaik tugas pegaw            | vai penanggung terkini         |                    | menghantar kepada PTB    |          |
|                            |                                       | HANTAR SET SEMULA              | KELUAR             |                          | -        |

Rajah 31 : Semakan Yang Memerlukan Pindaan

Skrin mesej aliran kerja seperti **Rajah 32** akan dipaparkan sekiranya maklumat memerlukan pindaan semula kepada Sekreteriat Tanggung Kerja adalah berjaya.

| Aplikasi/N | /lesej anda berjaya dihantar kepada penerima berikut                                                                      |                 |                                                                       |          |
|------------|----------------------------------------------------------------------------------------------------|-----------------|-----------------------------------------------------------------------|----------|
| Status     | Subjek                                                                                                    | Nama Sasaran Ja | watan Sebenar Masa                                                    |          |
| Berjaya    | RS : PENGHANTARAN PERMOHONAN PENANGGUNGAN KERJA<br>UNTUK PINDAAN : PERLU PINDAAN (M<br>ଅନମଳ) (Kod Aliran Kerja : RS-634)  |                 | PEMBANTU TADBIR<br>(PERKERANIAN/OPERASI),<br>GRED N19 (TBK1 DAN TBK2) | 20:11:32 |
| Berjaya    | RS : PENGHANTARAN PERMOHONAN PENANGGUNGAN KERJA<br>UNTUK PINDAAN : PERLU PINDAAN (<br>REBECH) (Kod Aliran Kerja : RS-634) | H2              | PEMBANTU TADBIR<br>(PERKERANIAN/OPERASI),<br>GRED N22 (TBK2)          | 20:11:32 |
| Berjaya    | RS : PENGHANTARAN PERMOHONAN PENANGGUNGAN KERJA<br>UNTUK PINDAAN : PERLU PINDAAN (<br>LABOR) (Kod Aliran Kerja : RS-634)  | )<br>TIRIS      | PENOLONG PEGAWAI TADBIR,<br>GRED N36                                  | 20:11:32 |
| 3erjaya    | RS : PENGHANTARAN PERMOHONAN PENANGGUNGAN KERJA<br>UNTUK PINDAAN : PERLU PINDAAN (///////////////////////////////////     | <u></u>         | PEMBANTU TADBIR<br>(PERKERANIAN/OPERASI),<br>GRED N19 (TBK1 DAN TBK2) | 20:11:32 |
|            |                                                                                                    |                 |                                                                       |          |
|            |                                                                                                    |                 |                                                                       |          |

Rajah 32 : Skrin Mesej Aliran Kerja Untuk Pindaan Semula

## **4.4 PERANAN SEBAGAI PIHAK BERKUASA MELULUS**

Pihak Berkuasa Melulus bertanggung jawab untuk membuat pertimbangan kelulusan permohonan tanggung kerja.

#### 4.4.1 - KELULUSAN PERMOHONAN TANGGUNG KERJA

#### Langkah-langkah :

Pada menu modul Pengurusan Sumber Manusia, klik pada submodul **Penanggungan** Kerja Pegawai atau Peti Pesanan

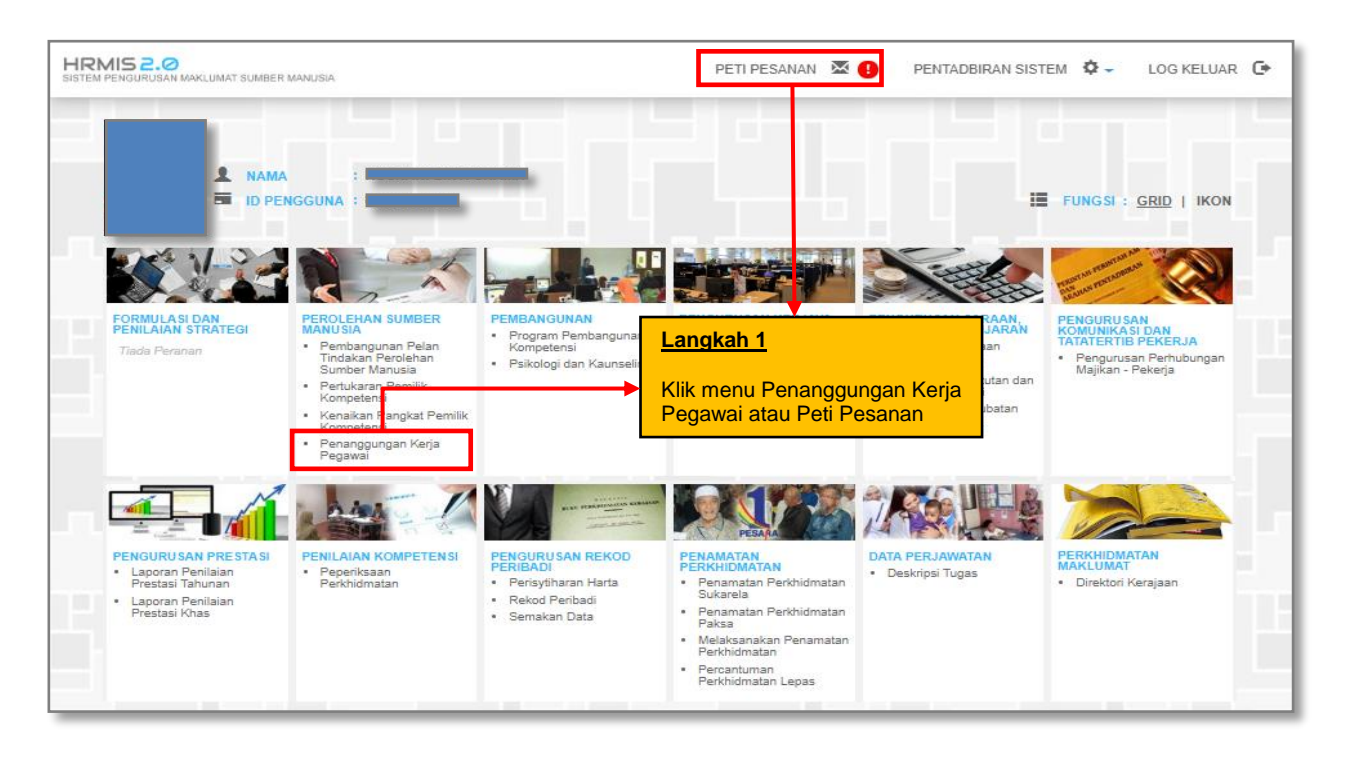

Rajah 33: Paparan Skrin Laman Utama HRMIS

| PETI PESANAN - 2                                                                                                    | ZS FANLIDMHBK / PEGAWAI TAD                                                             | BIR DAN DIPLOMATIK, GRED M48 / PENGURUSAN SUMBER MANUSIA                                                          |                  |                        |  |  |  |
|----------------------------------------------------------------------------------------------------|-----------------------------------------------------------------------------------------|----------------------------------------------------------------------------------------------------|------------------|------------------------|--|--|--|
| Sila masukkan ma                                                                                                    | Sila masukkan maklumat di bawah dan klik 'Teruskan' untuk mencari rekod yang berkenaan. |                                                                                                    |                  |                        |  |  |  |
| Modul : PER                                                                                                    | OLEHAN SUMBER MANUSIA                                                                   | T                                                                                                    |                  |                        |  |  |  |
| Dari tarikh : 19/10                                                                                                    | 0/2018                                                                                  | Hingga tarikh : 🔚                                                                                                 |                  |                        |  |  |  |
|                                                                                                    |                                                                                         | TERUSKAN SET SEMULA                                                                                               | MULA]            |                        |  |  |  |
| PETI PESANAN                                                                                                    |                                                                                         |                                                                                                    |                  |                        |  |  |  |
| Jumlah Rekod :                                                                                                    | 4                                                                                       |                                                                                                    |                  | man 1 daripada 1       |  |  |  |
| Bil                                                                                                    | Daripada                                                                                | <u>Subjek</u> Te                                                                                                  | Langkah 2a:      | <u>mlah Peringatan</u> |  |  |  |
| □ 1                                                                                                    | i antfbdlzor                                                                            | RS : PENGHANTARAN PERMOHONAN PENANGGUNGAN KERJA UNTUK KELULUSAN (MOHD SUBHI BIN AHMAD)                            | Klik pada pautan | 0                      |  |  |  |
| 2                                                                                                    | i antfbdlzor                                                                            | RS : PENGHANTARAN PERMOHONAN PENANGGUNGAN KERJA UNTUK KELULUSAN 19/10/2018 9:4 (ABDUL AZIZ BIN SAAD)              | 5: Subjek        | 0                      |  |  |  |
| 3                                                                                                    | i antfbdlzor                                                                            | RS : PENGHANTARAN PERMOHONAN PENANGGUNGAN KERJA UNTUK KELULUSAN 19/10/2018 9:4<br>(LWARUBNMHZITD)                 | 5:58 0 0         | 0                      |  |  |  |
| 4                                                                                                    | i antfbdlzor                                                                            | RS : PENGHANTARAN PERMOHONAN PENANGGUNGAN KERJA UNTUK KELULUSAN 19/10/2018 9:2<br>(SHAHRIL AZWA BIN IBRAHIM PATI) | 3:33 0 0         | 0                      |  |  |  |
| Klik Akuan Penerima untuk memberitahu Penghantar bahawa Transaksi telah diterima dan dibaca<br>Klik Dimajukan untuk memajukan transaksi kepada Penerima lain untuk tindakan seterusnya<br>Klik Tugas Semula untuk tindakan sementara oleh Penerima Lain dan transaksi akan dikembalikan, sebagai contoh membuat Deraf Laporan |                                                                                         |                                                                                                    |                  |                        |  |  |  |
| 1                                                                                                    |                                                                                         |                                                                                                    |                  |                        |  |  |  |
|                                                                                                    |                                                                                         |                                                                                                    |                  |                        |  |  |  |
|                                                                                                    |                                                                                         | AKUAN PENERIMA DIMAJUKAN TUGAS SEMULA HAPUS BATAL                                                                 |                  |                        |  |  |  |

Rajah 34: Paparan Capaian Tindakan Melalui Peti Pesanan

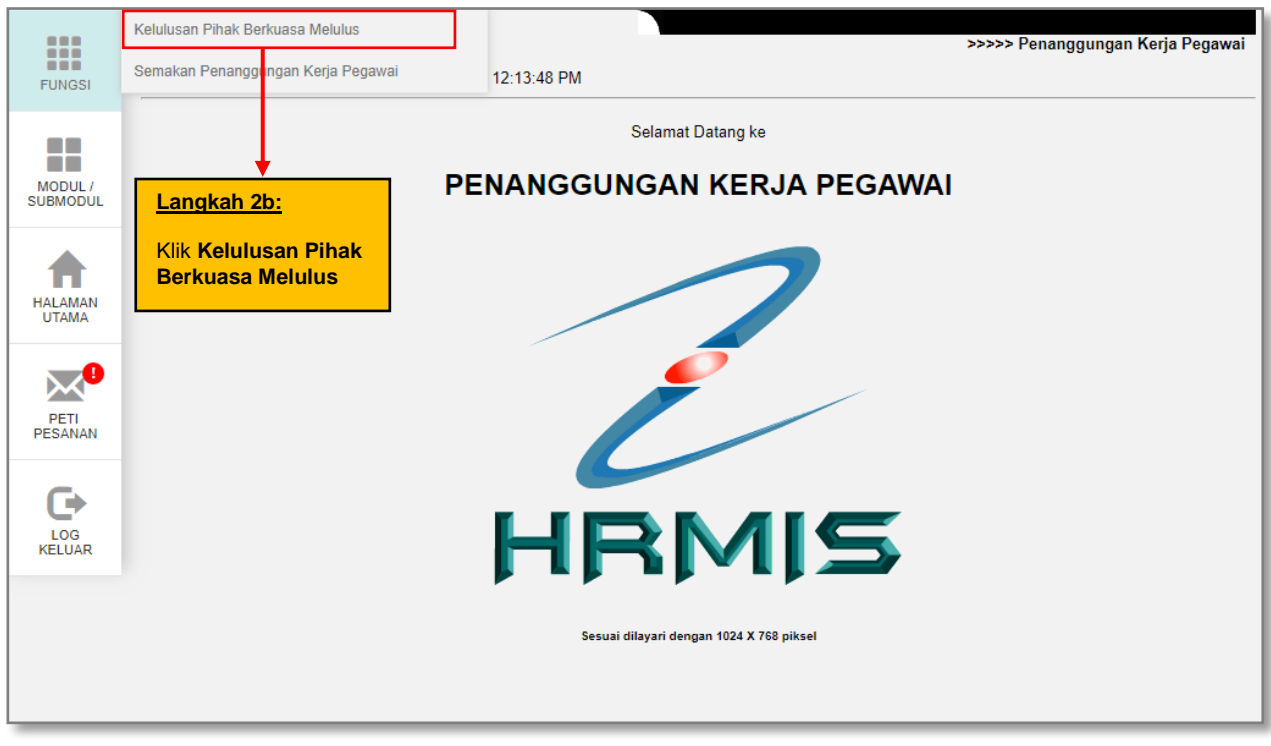

Rajah 35: Paparan Capaian Melalui Fungsi Menu Kiri

| SENA     | SENARAI PENANGGUNGAN KERJA                  |                                             |                    |                     |                                                                 |                  |  |
|----------|---------------------------------------------|---------------------------------------------|--------------------|---------------------|-----------------------------------------------------------------|------------------|--|
| Jumla    | umlah Rekod : 3 Halaman 1 daripada 1        |                                             |                    |                     |                                                                 |                  |  |
| Bil      | <u>No. KP / Nama Penanggung</u>             | Tarikh Permohonan                           | <u>Tarikh Mula</u> | <u>Tarikh Tamat</u> | <u>Status</u>                                                   | <u>Keputusan</u> |  |
| <b>1</b> | MOHD SUBHI BIN AHMAD                        | PEGAWAI TEKNOLOGI MAKLUMAT, GRED<br>F41/F44 | 08/10/2018         | 08/12/2018          | PERMOHONAN TANGGUNG KERJA                                       | - Pilihan - 🔻    |  |
| 2        | At Langkah 4:                               | AREA WITTER TO CONTRACT OF TAKLUMAT, GRED   | 01/10/2018         | 31/10/2018          | PERMOHONAN TANGGUNG KERJA                                       | - Pilihan - 🔻    |  |
| 3        | N Klik pautan No. KP                        | atau <b>Jawatan</b>                         | 16/10/2018         | 31/12/2018          | PERMOHONAN TANGGUNG KERJA                                       | - Pilihan - 🔻    |  |
| 1        | Ditanggung untu                             | i <mark>k memberi</mark>                    |                    |                     |                                                                 |                  |  |
| Klik N   | lo, la keputusan satu persa                 | itu kan butiran permoh                      | onan tanggung      | ı kerja dan me      | <u>Langkan 3:</u>                                               |                  |  |
| Klik p   | ada <del>bir. Gan Vulang HANTAR Unluk</del> | mengnamar secara pokal.<br>Hanta            | R KELUA            | ıR                  | Klik butang Hantar untu<br>membuat tindakan kep<br>secara pukal | ik<br>utusan     |  |

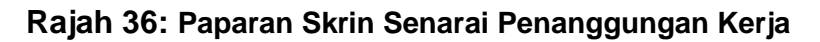

| PERMOHONAN PENANGGUNG KERJA |                                                    |                      |                     |  |  |  |  |
|-----------------------------|----------------------------------------------------|----------------------|---------------------|--|--|--|--|
| Jawatan Ditang              | gung Pegawai Penanggung                            | Perakuan & Kelulusan | Dokumen Sokongan    |  |  |  |  |
|                             |                                                    |                      |                     |  |  |  |  |
| PERAKUAN KETUA JAB          | ATAN                                               |                      |                     |  |  |  |  |
| No. KP Ketua Jabatan :      | 6                                                  |                      |                     |  |  |  |  |
| Nama Ketua Jabatan 💠        | MOHD DANIAL BIN MA'ALIP                            |                      |                     |  |  |  |  |
| Jawatan/Gred :              | PENGARAH, PEGAWAI TEKNOLOGI MAKLUMAT, GRED UTAMA C |                      |                     |  |  |  |  |
| Keputusan :                 | DIPERAKU                                           |                      |                     |  |  |  |  |
|                             | Ok                                                 |                      |                     |  |  |  |  |
| Catatan :                   |                                                    |                      |                     |  |  |  |  |
|                             |                                                    |                      |                     |  |  |  |  |
| SEMAKAN URUSETIA            |                                                    |                      |                     |  |  |  |  |
| Nama Ketua Jabatan :        | NORFARADILLA BINTI ABD AZIZ                        |                      |                     |  |  |  |  |
| Jawatan/Gred :              | PEGAWAI TADBIR DAN DIPLOMATIK, GRED M41/M44        |                      |                     |  |  |  |  |
|                             | ОК                                                 |                      |                     |  |  |  |  |
| Catatan* :                  |                                                    |                      |                     |  |  |  |  |
|                             |                                                    |                      |                     |  |  |  |  |
| KELULUSAN PIHAK BER         | RKUASA MELANTIK                                    |                      |                     |  |  |  |  |
| Nama Ketua Jabatan :        | zs fanlidmhbk                                      |                      |                     |  |  |  |  |
| Jawatan/Gred :              | PEGAWAI TADBIR DAN DIPLOMATIK, GRED M48            |                      |                     |  |  |  |  |
| Keputusan* :                | - Pilihan - 🔹 🔻                                    |                      |                     |  |  |  |  |
|                             | 1                                                  |                      |                     |  |  |  |  |
| Catatan :                   |                                                    |                      | gkab 5:             |  |  |  |  |
| Langkah 4:                  |                                                    |                      |                     |  |  |  |  |
| Sila nilih drondo           |                                                    | Klik                 | butang Hantar untuk |  |  |  |  |
|                             | HANTAR SET SEMULA                                  | KELUAR Pros          | ses selanjutnya     |  |  |  |  |
|                             |                                                    |                      |                     |  |  |  |  |

Rajah 37: Paparan Skrin Tab Perakuan dan Kelulusan

Sekiranya perlu, Pihak Berkuasa Melulus boleh melihat maklumat permohonan tanggung kerja dengan cara klik pada Tab Jawatan Ditanggung dan Tab Pegawai Penanggung. Dokumen sokongan boleh dimuat turun dari Tab Dokumen Sokongan. Skrin mesej aliran kerja akan dipaparkan seperti **Rajah 38** sekiranya maklumat penghantaran mesej adalah berjaya.

| 🗅 HRMIS - Google Chrome 🗕 🗖 🗙 |                                                                                                    |                                          |                                                          |                       |  |  |  |  |  |
|-------------------------------|----------------------------------------------------------------------------------------------------|------------------------------------------|----------------------------------------------------------|-----------------------|--|--|--|--|--|
| <ol> <li>Not</li> </ol>       | 🛈 Not secure   water01-web/HRMISNET/WF/51203050NewDisplayMessage2.aspx?WindowOpener=1&incCOID=615262&languag 📓                      |                                          |                                                          |                       |  |  |  |  |  |
| MESEJ                         | MESEJ ALIRAN KERJA                                                                                                    |                                          |                                                          |                       |  |  |  |  |  |
| Aplikasi/                     | Mesej anda berjaya dihantar kepada penerima berikut                                                                                 |                                          |                                                          |                       |  |  |  |  |  |
| Status                        | Subjek                                                                                                    | Nama Sasaran                             | Jawatan Sebenar                                          | Masa                  |  |  |  |  |  |
| Berjaya                       | RS : PEMBERITAHUAN STATUS KELULUSAN PERMOHONAN<br>PENANGGUNGAN KERJA (SHAHRIL AZWA BIN IBRAHIM PATI)<br>(Kod Aliran Kerja : RS-624) | <u>shahril Azwa Bin</u><br>Ibrahim Pati  | PEGAWAI TEKNOLOGI<br>MAKLUMAT, GRED F44                  | 19/10/2018<br>2:57:36 |  |  |  |  |  |
| Berjaya                       | RS : PEMBERITAHUAN STATUS KELULUSAN PERMOHONAN<br>PENANGGUNGAN KERJA (SHAHRIL AZWA BIN IBRAHIM PATI)<br>(Kod Aliran Kerja : RS-624) | <u>Shahril Azwa Bin</u><br>Ibrahim Pati  | PEGAWAI TEKNOLOGI<br>MAKLUMAT, GRED F44                  | 19/10/2018<br>2:57:36 |  |  |  |  |  |
| Berjaya                       | RS : PEMBERITAHUAN STATUS KELULUSAN PERMOHONAN<br>PENANGGUNGAN KERJA (SHAHRIL AZWA BIN IBRAHIM PATI)<br>(Kod Aliran Kerja : RS-624) | <u>mohd Danial Bin</u><br><u>Ma'alip</u> | PENGARAH, PEGAWAI<br>TEKNOLOGI MAKLUMAT,<br>GRED UTAMA C | 19/10/2018<br>2:57:36 |  |  |  |  |  |
| Berjaya                       | RS : PEMBERITAHUAN STATUS KELULUSAN PERMOHONAN<br>PENANGGUNGAN KERJA (SHAHRIL AZWA BIN IBRAHIM PATI)<br>(Kod Aliran Kerja : RS-624) | <u>I ANTFBDLZOR</u>                      | PEGAWAI TADBIR DAN<br>DIPLOMATIK, GRED M41/M44           | 19/10/2018<br>2:57:36 |  |  |  |  |  |
|                               |                                                                                                    |                                          |                                                          |                       |  |  |  |  |  |
|                               |                                                                                                    |                                          |                                                          |                       |  |  |  |  |  |
|                               | KELUAR                                                                                                    |                                          |                                                          |                       |  |  |  |  |  |

Rajah 38: Paparan Skrin Aliran Kerja Berjaya Dihantar

Setelah tindakan diambil, permohonan tanggung kerja dikeluarkan dari paparan Pengurusan Sumber Manusia.

#### 4.4.2 - KELULUSAN PUKAL PERMOHONAN TANGGUNG KERJA

Selain daripada itu, Pihak Berkuasa Melulus juga boleh membuat kelulusan permohonan tanggung kerja secara pukal.

#### Langkah-langkah :

| SENA                                                                                                    | SENARAI PENANGGUNGAN KERJA                       |                               |                    |                         |                |                  |  |  |
|----------------------------------------------------------------------------------------------------|--------------------------------------------------|-------------------------------|--------------------|-------------------------|----------------|------------------|--|--|
| Jumla                                                                                                    | Jumlah Rekod : 3 Halaman 1 daripada 1            |                               |                    |                         |                |                  |  |  |
| Bil                                                                                                    | No. KP / Nama Penanggung                         | Tarikh Permohonan             | <u>Tarikh Mula</u> | Langkah 1:              | _ <u></u>      | <u>Keputusan</u> |  |  |
| 1                                                                                                    | MOHD Langkah 2:                                  | AWAI TEKNOLOGI MAKLUMAT, GRED | 08/10/2018         | Klik <i>dropdown</i>    | GGUNG KERJA    | - Pilihan - 🔹 🔻  |  |  |
| 2                                                                                                    | ABDU Klik checkbox untuk                         | AWAI TEKNOLOGI MAKLUMAT, GRED | 01/10/2018         | pinian noputabun.       | GGUNG KERJA    | - Pilihan - 🔹 🔻  |  |  |
| 3                                                                                                    | 860622 memilih rekod.<br>NURHAZWANI BINTI MD ALI | AWAI TEKNOLOGI MAKLUMAT, GRED | 16/10/2018         | 31/12/2018 PERMOHONAN 1 | TANGGUNG KERJA | - Pilihan - 🔹 🔻  |  |  |
| 1                                                                                                    |                                                  |                               |                    | Langkah 3:              |                |                  |  |  |
| Klik No. KP Pemohon atau Jawatan Ditanggung untuk memaparkan butiran permohonan tangkar S.<br>Klik pada Bil. dan butang HANTAR untuk menghantar secara pukal. |                                                  |                               |                    |                         |                |                  |  |  |
| HANTAR KELUAR                                                                                                    |                                                  |                               |                    |                         |                |                  |  |  |

Rajah 39: Paparan Skrin Senarai Penanggungan Kerja

| D         | HRMIS - G                                                                                                    | oogle Chrome                            |                                                          |                       | ×          |
|-----------|----------------------------------------------------------------------------------------------------|-----------------------------------------|----------------------------------------------------------|-----------------------|------------|
| (i) No    | t secure   water01-web/HRMISNET/wf/51203050NewDispla                                                                       | ay Message 2. aspx? Window O            | pener=1&incCOID=615262                                   | &langua               | <u>o</u> r |
| MESEJ     | ALIRAN KERJA                                                                                                    |                                         |                                                          |                       |            |
| Aplikasi/ | Mesej anda berjaya dihantar kepada penerima berikut.                                                                       |                                         |                                                          |                       |            |
| Status    | Subjek                                                                                                    | Nama Sasaran                            | Jawatan Sebenar                                          | Masa                  |            |
| Berjaya   | RS : PEMBERITAHUAN STATUS KELULUSAN PERMOHONAN<br>PENANGGUNGAN KERJA (MOHD SUBHI BIN AHMAD) (Kod<br>Aliran Kerja : RS-624) | MOHD SUBHI BIN AHMAD                    | PEGAWAI TEKNOLOGI<br>MAKLUMAT, GRED F41/F44              | 19/10/2018<br>3:46:23 |            |
| Berjaya   | RS : PEMBERITAHUAN STATUS KELULUSAN PERMOHONAN<br>PENANGGUNGAN KERJA (MOHD SUBHI BIN AHMAD) (Kod<br>Aliran Kerja : RS-624) | <u>Shahril Azwa Bin</u><br>Ibrahim Pati | PEGAWAI TEKNOLOGI<br>MAKLUMAT, GRED F44                  | 19/10/2018<br>3:46:23 | Ш          |
| Berjaya   | RS : PEMBERITAHUAN STATUS KELULUSAN PERMOHONAN<br>PENANGGUNGAN KERJA (MOHD SUBHI BIN AHMAD) (Kod<br>Aliran Kerja : RS-624) | <u>Mohd Danial Bin</u><br>Ma'alip       | PENGARAH, PEGAWAI<br>TEKNOLOGI MAKLUMAT,<br>GRED UTAMA C | 19/10/2018<br>3:46:23 | Ш          |
| Berjaya   | RS : PEMBERITAHUAN STATUS KELULUSAN PERMOHONAN<br>PENANGGUNGAN KERJA (ABDUL AZIZ BIN SAAD) (Kod Aliran<br>Kerja : RS-624)  | <u>Mohd Danial Bin</u><br>Ma'alip       | PENGARAH, PEGAWAI<br>TEKNOLOGI MAKLUMAT,<br>GRED UTAMA C | 19/10/2018<br>3:46:23 | Ц          |
| Berjaya   | RS : PEMBERITAHUAN STATUS KELULUSAN PERMOHONAN<br>PENANGGUNGAN KERJA (ABDUL AZIZ BIN SAAD) (Kod Aliran<br>Kerja : RS-624)  | <u>Shahril Azwa Bin</u><br>Ibrahim Pati | PEGAWAI TEKNOLOGI<br>MAKLUMAT, GRED F44                  | 19/10/2018<br>3:46:23 |            |
| Berjaya   | RS : PEMBERITAHUAN STATUS KELULUSAN PERMOHONAN<br>PENANGGUNGAN KERJA (MOHD SUBHI BIN AHMAD) (Kod<br>Aliran Kerja : RS-624) | <u>I ANTFBDLZOR</u>                     | PEGAWAI TADBIR DAN<br>DIPLOMATIK, GRED<br>M41/M44        | 19/10/2018<br>3:46:23 |            |
| Berjaya   | RS : PEMBERITAHUAN STATUS KELULUSAN PERMOHONAN<br>PEMANGGUNGAN KEPIA (huarubambrid) (Kod Aliran Karia : PS<br>K            | MOHD DANIAL BIN<br>ELUAR                | PENGARAH, PEGAWAI                                        | 19/10/2018<br>2-46-22 | •          |

Rajah 40: Paparan Skrin Aliran Kerja Berjaya Dihantar

### 4.5 PERANAN SEBAGAI PENANGGUNG KERJA

Penanggung Kerja adalah peranan yang diberikan secara *default* kepada semua pengguna HRMIS2.0. Penanggung kerja akan mendapat makluman melalui peti pesanan HRMIS2.0 setelah permohonan tanggung kerja diperaku oleh Ketua Jabatan dan diluluskan oleh Pihak Berkuasa Melulus.

#### 4.5.1 - PEMAKLUMAN TANGGUNG KERJA

#### Langkah-langkah :

Pada menu Pengurusan Sumber Manusia, klik pada menu **Penanggungan Kerja Pegawai** atau **Peti Pesanan** 

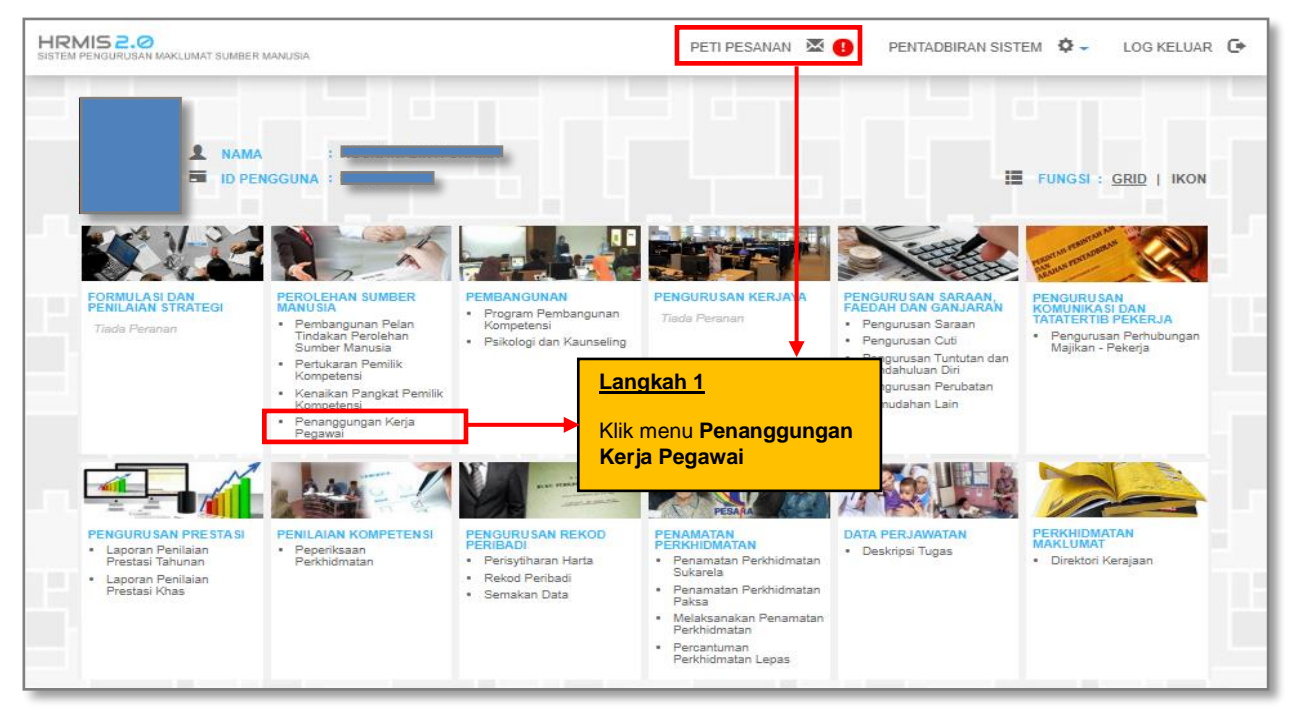

Rajah 41 : Paparan Skrin Laman Utama HRMIS

|                     | Semakan Penanggungan Kerja Pegawai           |
|---------------------|----------------------------------------------|
| FUNGSI              | Tarikh: Jumaat , 19/10/2018 Masa: 4:01:30 PM |
|                     | Selamat Datang ke                            |
| MODUL /<br>SUBMODUL | Langkah 2: NGGUNGAN KERJA PEGAWAI            |
|                     | Klik Semakan Penanggungan<br>Kerja Pegawai   |
| HALAMAN<br>UTAMA    |                                              |
| PETI<br>PESANAN     |                                              |
|                     | HRMIS                                        |
|                     | Sesuai dilayari dengan 1024 X 768 piksel     |

Rajah 42: Paparan Skrin Menu Kiri

| KE     | PUTUSAN PENANGGUNGAN KERJA                                                           |        |                          |                          |                                                  |
|--------|--------------------------------------------------------------------------------------|--------|--------------------------|--------------------------|--------------------------------------------------|
| Jun    | nlah Rekod : 2                                                                       |        |                          |                          | Halaman <mark>1</mark> daripada 1                |
| Bil    | <u>Jawatan</u>                                                                       |        | Tarikh Mula              | <u>Tarikh Tamat</u>      | <u>Status</u>                                    |
| 1<br>2 | PEGAWAI TEKNOLOGI MAKLUMAT, GRED F41/F44<br>PEGAWAI TEKNOLOGI MAKLUMAT, GRED F41/F44 |        | 08/10/2018<br>08/10/2018 | 08/12/2018<br>08/12/2018 | DIPERAKU<br>DILULUSKAN                           |
| 1      |                                                                                      |        |                          |                          |                                                  |
|        |                                                                                      |        |                          |                          |                                                  |
|        |                                                                                      |        |                          | Langkah 3:               |                                                  |
|        |                                                                                      | KELUAR |                          |                          | Klik pautan untuk menjana<br>memo yang berkaitan |

Rajah 43 : Paparan Skrin Keputusan Penanggungan Kerja

Sekiranya pegawai diperaku dan diluluskan untuk penanggungan kerja, maklumat tersebut akan dipaparkan. Klik pada pautan DIPERAKU untuk menjana Memo Arahan Tanggung Kerja atau klik pada pautan DILULUSKAN untuk memaprkan Memo Kelulusan Tanggung Kerja.

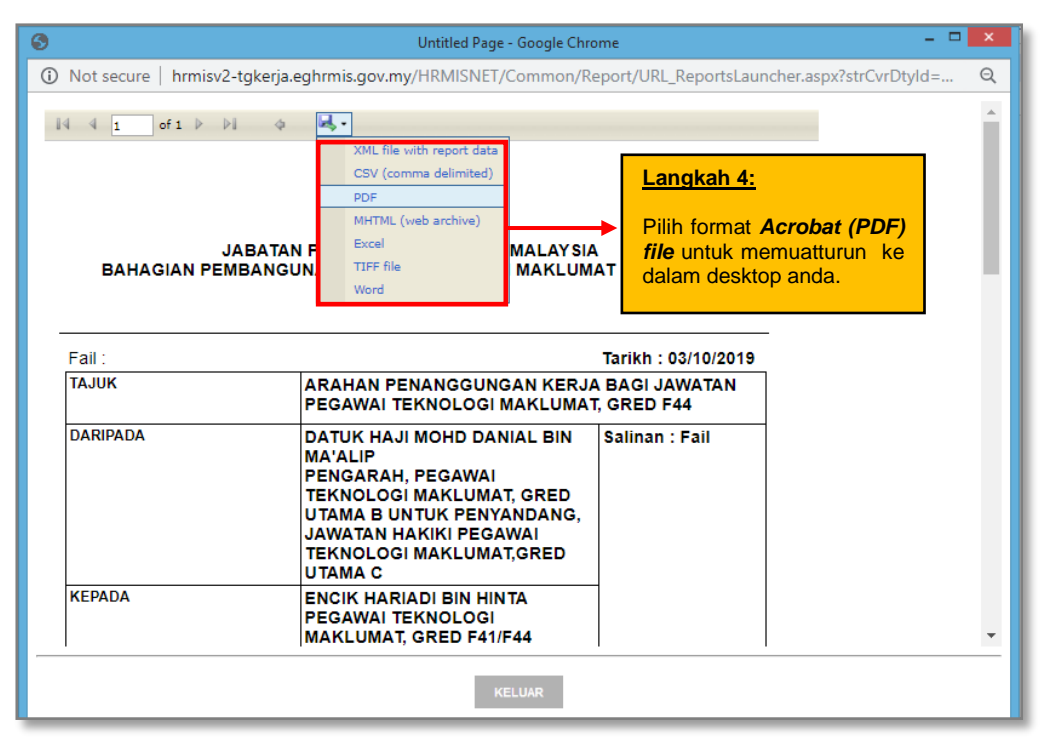

Rajah 44: Paparan Skrin Memo Arahan Tanggung Kerja

Setalah format dipilih, Memo Arahan Tanggung Kerja akan disimpan di dalam memori desktop / PC anda.

| JABA<br>BAHAGIAN PEMBAN                                                        | AN PERKHIDMATAN AWAM MALAYSI<br>IGUNAN DAN PENGURUSAN MAKLUM<br>(MEMO)                                                                                                    | A<br>AT STRATEGIK                                                          |  |  |
|--------------------------------------------------------------------------------|----------------------------------------------------------------------------------------------------|----------------------------------------------------------------------------|--|--|
| Fail :                                                                         |                                                                                                    | Tarikh : 03/10/2019                                                        |  |  |
| ТАЈИК                                                                          | ARAHAN PENANGGUNGAN KERJA<br>PEGAWAI TEKNOLOGI MAKLUMA                                                                                                    | AHAN PENANGGUNGAN KERJA BAGI JAWATAN<br>GAWAI TEKNOLOGI MAKLUMAT, GRED F44 |  |  |
| DARIPADA                                                                       | DATUK HAJI MOHD DANIAL BIN<br>MA'ALIP<br>PENGARAH, PEGAWAI<br>TEKNOLOGI MAKLUMAT, GRED<br>UTAMA B UNTUK PENYANDANG,<br>JAWATAN HAKIKI PEGAWAI<br>TEKNOLOGI MAKLUMAT,GRED<br>UTAMA C | Salinan : Fail                                                             |  |  |
| KEPADA                                                                         | ENCIK HARIADI BIN HINTA<br>PEGAWAI TEKNOLOGI<br>MAKLUMAT, GRED F41/F44                                                                                                    |                                                                            |  |  |
| Dengan segala hormatnya                                                        | saya merujuk kepada perkara tersebut di<br>uan/puan dengan ini diarah menanggung                                                                                                    | atas<br>kerja:                                                             |  |  |
| <ol> <li>Dimaklumkan bahawa t</li> </ol>                                       |                                                                                                    |                                                                            |  |  |
| <ol> <li>Dimaklumkan bahawa t</li> <li>a) Nama</li> </ol>                      | ENCIK AHAIRUL AFZA BIN ABDUL                                                                                                    | WAHAB                                                                      |  |  |
| 2. Dimaklumkan bahawa t<br>a) Nama<br>b) Jawatan ditanggung                    | ENCIK AHAIRUL AFZA BIN ABDUL<br>PEGAWAI TEKNOLOGI MAKLUMA                                                                                                    | WAHAB<br>T, GRED F44                                                       |  |  |
| 2. Dimaklumkan bahawa t<br>a) Nama<br>b) Jawatan ditanggung<br>c) Bermula dari | ENCIK AHAIRUL AFZA BIN ABDUL     PEGAWAI TEKNOLOGI MAKLUMA     26/08/2019 sehingga 25/02/2020 (                                                                                     | WAHAB<br>I, GRED F44<br>183 hari)                                          |  |  |

Rajah 45 : Contoh Memo Arahan Tanggung Kerja